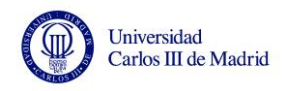

# **ENCUENTRO TÉCNICO SECRETARIOS DE CONSEJOS SOCIALES**

Taller Práctico "Obtención de Indicadores a partir de los datos del SIIU"

**Universidad Carlos III de Madrid** 

Consejo Social

Rosario Romera y Pilar Gil

csocial@uc3m.es

6 de noviembre de 2014

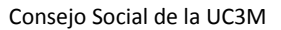

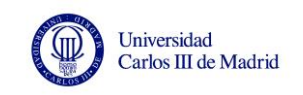

### PARTE I – ENTORNO DEL SIIU

El **Sistema Integrado de Información Universitaria (SIIU)** es una aplicación o plataforma del Ministerio de Educación, Cultura y Deporte que dispone de una serie de informes estándar organizados y estructurados en carpetas, con datos del Sistema Universitario Español.

Para poder acceder es necesario estar dado de alta y contar con un usuario y una clave. La conexión se realiza a través de la extranet del Ministerio.

Comenzamos por entrar en SIIU. A continuación se muestran las pantallas que nos vamos encontrando.

https://www.educacion.gob.es/siiu/

| Inicio   UC3M     | × 🔯 .:: SIU ::. × +                                                                                                    |                                          |           | - 0        | ×              |
|-------------------|----------------------------------------------------------------------------------------------------|------------------------------------------|-----------|------------|----------------|
| + https://www.edu | cacion.gob.es/siiu/                                                                                                    |                                          | ▶ ☆ 自     | <b>↓</b> 🏦 | ≡              |
|                   | COMENNO<br>COMENNO<br>ELEPONT                                                                                                    |                                          |           |            | 7              |
|                   | Está usted en: ▶ <u>Portada</u>                                                                                                    |                                          |           |            |                |
|                   | Sistema Integrado de Información Universitaria (SIIU)                                                                                                    |                                          |           |            |                |
| 100               | Acceso a la aplicacion                                                                                                    |                                          |           |            |                |
| 184               | Usuario:<br>Contraseña:<br>Aceptar                                                                                                    |                                          |           |            |                |
|                   |                                                                                                    |                                          |           |            |                |
|                   | Atención a usuarios:<br>> Para las consultas sobre ficheros auxiliares y área académica: SIU.ESTUDIAN<br>> Para las consultas sobre el área de recursos humanos: SIU.RRHH@meod.es<br>> Para cualquier consulta relacionada con códigos oficiales de centros y titulacio<br>> Para cualquier otra consulta genérica sobre SIU. SIU.ORGANIZACION@meod | ITES@mecd.es<br>nes: ruct@mecd.es<br>.es |           |            |                |
|                   | versión 2.7.7<br>© Ministerio de Educación, C<br>Aviso legal   Acce                                                                                                    | uitura y Deporte<br>sisbilidad           |           |            |                |
|                   |                                                                                                    |                                          |           |            |                |
|                   |                                                                                                    |                                          |           |            |                |
|                   |                                                                                                    |                                          |           |            |                |
|                   |                                                                                                    |                                          |           |            |                |
|                   |                                                                                                    |                                          |           |            |                |
|                   |                                                                                                    |                                          |           |            |                |
|                   |                                                                                                    |                                          |           |            |                |
|                   |                                                                                                    |                                          |           |            |                |
|                   | 1 🔇 😺 💁 🔛                                                                                                    |                                          | - 🔤 🚸 🖿 😭 |            | ):41<br>1/2014 |

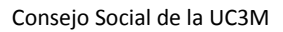

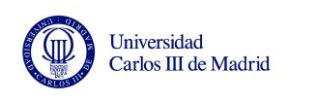

| https://www.educ | acion.gob.es/siiu/siiu/inicializarSiiu.do                                              | ≂ C 8 - siiu                                  | 오 습 🖡 🎓                   |
|------------------|----------------------------------------------------------------------------------------|-----------------------------------------------|---------------------------|
| 10               | COERNAD MINITERO<br>INTEROCION CATURA<br>VERMICA                                       |                                               |                           |
|                  | Está usted en + <u>Portada</u><br>Sistema Integrado de Información Universitaria (SIIU |                                               | Bienvenido rosario.romera |
|                  | Menú principal                                                                         | 🗱 Cerrar Sesión DIRECTIVO UC                  | CAR 🛿 Ayuda               |
|                  | © Avisos<br>© Descargas                                                                |                                               |                           |
|                  | © Cuadro de Mando<br>© <u>BO - InfoView</u>                                            |                                               |                           |
|                  | versión 2<br>© Ministerio de Educación<br>Aviso logal   4                              | 2.7.7<br>n, Cutura y Deporte<br>Accesibilidad |                           |
|                  |                                                                                        |                                               |                           |
|                  |                                                                                        |                                               |                           |
|                  |                                                                                        |                                               |                           |
|                  |                                                                                        |                                               |                           |
|                  |                                                                                        |                                               |                           |
|                  |                                                                                        |                                               |                           |

En el menú principal hay dos partes diferenciadas, la primera es el **acceso de carga de información**, que es para cargar los ficheros y la utiliza el personal de las universidades, las comunidades autónomas y el Ministerio. En esta sección encontramos los botones **Avisos** y **Descargas**. En Descargas, en la pestaña Manuales, podemos encontrar diferentes manuales, como el Manual para usuarios de consulta (Directivos).

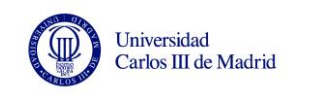

| https://www.edu | cacion.gob.es/siiu/siiu/abrirListadoManuales.do                                                                                                    | ⊽ ℃                                                                                                    | 8 ≠ Google                                                                                                    |                                                                                                    |                                                                      | ٦ م    | 2 自 | + | 1 |
|-----------------|----------------------------------------------------------------------------------------------------|----------------------------------------------------------------------------------------------------|----------------------------------------------------------------------------------------------------|----------------------------------------------------------------------------------------------------|----------------------------------------------------------------------|--------|-----|---|---|
|                 | GOBERNO<br>DE ESNAR<br>DE ESCACON, CULTURA<br>DEPORTE                                                                                                    |                                                                                                    | -                                                                                                    | X                                                                                                    |                                                                      |        |     |   |   |
|                 | Está usted en: > <u>Portada</u><br>Sistema Integrado de Informad                                                                                                    | ción Universitaria (SIIU)                                                                                                    | 1                                                                                                    | Bienvenido                                                                                                    | rosario.r                                                            | romera |     |   |   |
|                 | Descarges                                                                                                    | 😫 Cerrar                                                                                                    | Sesión DIRECTIN                                                                                                    | /0 UCAR                                                                                                    | Ayuda                                                                |        |     |   |   |
|                 | Descargas                                                                                                    |                                                                                                    |                                                                                                    |                                                                                                    |                                                                      |        |     |   |   |
|                 | • Menu • Descardas • Manuales                                                                                                    |                                                                                                    |                                                                                                    |                                                                                                    |                                                                      |        |     |   |   |
|                 |                                                                                                    | Ficheros                                                                                                    | Códigos                                                                                                    | > Manuales                                                                                                    |                                                                      |        |     |   |   |
|                 | Criterio de búsqueda                                                                                                    |                                                                                                    |                                                                                                    |                                                                                                    |                                                                      |        |     |   |   |
|                 | Texto de búsqueda:                                                                                                    | ٩                                                                                                    |                                                                                                    |                                                                                                    |                                                                      |        |     |   |   |
|                 |                                                                                                    |                                                                                                    |                                                                                                    |                                                                                                    |                                                                      |        |     |   |   |
|                 |                                                                                                    | Conterior - 1 - 2 - Siguiente S                                                                                                    |                                                                                                    |                                                                                                    |                                                                      |        |     |   |   |
|                 | Nombre                                                                                                    | ≪ Anterior -1 - 2 - Siguiente ≫                                                                                                    | Se han enc                                                                                                    | contrado 21 reg                                                                                                    | gistros.                                                             |        |     |   |   |
|                 | Nombre<br>1. AUX. DESCRIPCIÓN DE FICHEROS AUX<br>2014-2015                                                                                                    | Kinterior - 1 - 2 - Siguiente       Descripción      ZILIAR      Descripción de ficheros auxiliares. Curso 2014-2015                                                                                                    | Se han end<br>Tamaño<br>216.0 KB                                                                                                    | contrado 21 reg<br>Fecha<br>22/07/2014                                                                                                    | jistros.                                                             |        |     |   |   |
|                 | Nombre<br>1. AUX, DESCRIPCIÓN DE FICHEROS AUX<br>2014-2015<br>2. ACA, DESCRIPCIÓN DE FICHEROS ACX<br>2013/2014                                                                                                    | Kinterior - 1 - 2 - Siguiente       Descripción      XILIAR     Descripción de ficheros auxiliares. Curso 2014-2015      ADÉMICA     Descripción de ficheros del área académica. Cursos 2013 y 20                                                                                                    | Se han end<br>Tamaño<br>216.0 KB<br>14 634.5 KB                                                                                                    | contrado 21 reg<br>Fecha<br>22/07/2014<br>22/07/2014                                                                                                    | jistros.<br>₹                                                        |        |     |   |   |
|                 | Nombre<br>1. AUX DESCRIPCIÓN DE FICHEROS AUX<br>2014-2015<br>2. ACA DESCRIPCIÓN DE FICHEROS ACX<br>2013y 2014<br>3. PAU y PREINSCRIPDESCRIPCIÓN DE<br>FICHEROS CCAA CURS 2014-15                                                                                                    | Kinterior - 1 - 2 - Siguiente       Descripción     ZILIAR     Descripción de ficheros auxiliares. Curso 2014-2015     ADÉMICA     Descripción de ficheros del área académica. Cursos 2013 y 20     Descripción de ficheros de PAU y Preinscripción Curso 2014-11                                                                                                    | Se han end<br>Tamaño<br>216.0 KB<br>14 634.5 KB<br>5 221.0 KB                                                                                                    | contrado 21 reg<br>Fecha<br>22/07/2014<br>22/07/2014<br>06/10/2014                                                                                                    | jistros.<br>₽                                                        |        |     |   |   |
|                 | Nombre 1. AUX DESCRIPCIÓN DE FICHEROS AUX 2014/2015 2. ACA DESCRIPCIÓN DE FICHEROS ACX 2013 y 2014 3. PAU PREINSCRIPDESCRIPCIÓN DE FICHEROS CCAA Curso 2014/15 4. RRHH, DESCRIPCIÓN DE FICHEROS D 2013-2014                                                                                                    | Anterior - 1 - 2 - Siguiente      Descripción     Descripción     Descripción de ficheros auxiliares. Curso 2014-2015     Descripción de ficheros de lárea académica. Cursos 2013 y 20     Descripción de ficheros de PAU y Preinscripción Curso 2014-11     Descripción de campos y validaciones de los ficher     de PDI y PAS del curso académica 2013-2014                                                                                                    | Se han end<br>Tamaño<br>216.0 KB<br>14 634.5 KB<br>5 221.0 KB                                                                                                    | contrado 21 reg<br>Fecha<br>22/07/2014<br>22/07/2014<br>06/10/2014<br>22/07/2014                                                                                                    | jistros.<br>♥<br>♥                                                   |        |     |   |   |
|                 | Nombre 1. AUX. DESCRIPCIÓN DE FICHEROS AUX 2014-2015 2. ACA. DESCRIPCIÓN DE FICHEROS ACX 2013 y 2014 3. PAU y PREINSCRIPDESCRIPCIÓN DE FICHEROS CCAA Curso 2014-15 4. RRHH. DESCRIPCIÓN DE FICHEROS D 2013-2014 6. BECCAS. DESCRIPCIÓN DE FICHEROS D 2013-2014                                                                                                    | Anterior - 1 - 2 - Siguiente       Descripción     Descripción de licheros auxiliares. Curso 2014-2015     Descripción de licheros del área académica. Cursos 2013 y 20     Descripción de licheros del área académica. Cursos 2013 y 20     Descripción de licheros del Alu y Preinscripción. Curso 2014-11 DE RRHH     Calendario, descripción de campos y validaciones de los ficher     de POI y PAS del curso académico 2013-2014     BECAS     Descripción de licheros del área de becas. Curso 2013-2014                                                                                                    | Se han enc           Tamaño           216.0 KB           14         634.5 KB           5         221.0 KB           08         894.5 KB           628.5 KB                                                                                                    | 22/07/2014<br>22/07/2014<br>06/10/2014<br>22/07/2014<br>22/07/2014                                                                                                    | jistros.                                                             |        |     |   |   |
|                 | Nombre 1. AUX DESCRIPCIÓN DE FICHEROS AUX 2014/2015 2. ACA DESCRIPCIÓN DE FICHEROS AUX 2013/2014 3. PAU PREINSCRIPDESCRIPCIÓN DE FICHEROS CCAA Curso 2014/15 4. RRHH, DESCRIPCIÓN DE FICHEROS D 2015/2014 6. BECAS, DESCRIPCIÓN DE FICHEROS I 2015/2014 ACLARACIONES                                                                                                    | Anterior - 1 - 2 - Siguiente      Descripción     Descripción     Descripción de ficheros auxiliares. Curso 2014-2015     Descripción de ficheros del área académica. Cursos 2013 y 20     Descripción de ficheros de PAU y Preinscripción Curso 2014-11     Descripción de ficheros de PAU y Preinscripción Curso 2014-11     Descripción de ficheros de PAU y Preinscripción Curso 2014-11     Descripción de ficheros de las de decas. Curso 2013-2014     BECAS     Descripción de ficheros del área de becas. Curso 2013-2014     Nuevas aclaraciones. Junio 2014                                                                                                    | Se han enc           Tamaño           216.0 KB           14         634.5 KB           5         221.0 KB           05         894.5 KB           628.5 KB         628.5 KB           46.0 KB         646.0 KB                                                                   | Exertised 21 reg<br>Fecha<br>22/07/2014<br>22/07/2014<br>06/10/2014<br>22/07/2014<br>22/07/2014                                                                                                    | jistros.                                                             |        |     |   |   |
|                 | Nombre 1. AUX DESORIPCIÓN DE FICHEROS AUX 2014-2015 2. ACA DESCRIPCIÓN DE FICHEROS AUX 2013/2014 3. PAU PREINSCRIPDESCRIPCIÓN DE FICHEROS COAA Curso 2014-15 4. RRHH, DESCRIPCIÓN DE FICHEROS I 2015-2014 6. BECAS, DESCRIPCIÓN DE FICHEROS I 2015-2014 ACLARACIONES Calendario 2015                                                                                                    |                                                                                                    | Se han enco           Tamaño           216.0 KB           14         634.5 KB           5         221.0 KB           005         894.5 KB           628.5 KB         46.0 KB           014         15.94 KB                                                                      | Fecha           22/07/2014           22/07/2014           06/10/2014           22/07/2014           22/07/2014           22/07/2014           22/07/2014           22/07/2014           22/07/2014           22/07/2014           22/07/2014           22/07/2014 | jistros.<br>♥<br>♥<br>♥<br>♥                                         |        |     |   |   |
|                 | Nombre           1. AUX DESCRIPCIÓN DE FICHEROS AUX<br>2014-2015           2. ACA DESCRIPCIÓN DE FICHEROS ACX<br>2013/2014           3. PAU PREINSCRIPDESCRIPCIÓN DE<br>FICHEROS CCAA Curso 2014-15           4. RRHH, DESCRIPCIÓN DE FICHEROS E<br>2013-2014           6. BECAS DESCRIPCIÓN DE FICHEROS E<br>2013-2014           Calendario 2015           Catálogo Oficial de Indicadores Universitat                                                                                                    | «CAnterior - 1 - 2 - Siguiente       Descripción     Descripción de ficheros auxiliares. Curso 2014-2015     ADÉMICA     Descripción de ficheros de lárea académica. Cursos 2013 y 20     Descripción de ficheros de PAU y Preinscripción Curso 2014-11     Descripción de ficheros de PAU y Preinscripción Curso 2014-11     Calendario de escripción de académica 2013-2014     BECAS     Descripción de ficheros del área de becas. Curso 2013-2014     Nuevas aclaraciones. Junio 2014     Calendario de recogida, validación y publicación. Para el año 2     y2015     rios 2014     Catálogo Oficial de Indicadores Universitarios 2014                                                                                                    | Se han enc<br>Tamaño<br>216.0 KB<br>14 634.5 KB<br>5 221.0 KB<br>894.5 KB<br>628.5 KB<br>46.0 KB<br>11.20 MB                                                                                                    | 22/07/2014<br>22/07/2014<br>22/07/2014<br>22/07/2014<br>22/07/2014<br>22/07/2014<br>17/07/2014<br>22/07/2014<br>30/05/2014                                                                                                    | jistros.<br>⇒<br>⇒<br>⇒<br>⇒<br>⇒<br>⇒<br>⇒<br>⇒<br>⇒<br>⇒<br>⇒<br>⇒ |        |     |   |   |
|                 | Nombre           1. AUX DESCRIPCIÓN DE FICHEROS AUX<br>2014-2015           2. ACA DESCRIPCIÓN DE FICHEROS ACX<br>2013/2014           3. PAU y PREINSCRIPDESCRIPCIÓN DE<br>FICHEROS CCAA Curso 2014-15           4. RRHH, DESCRIPCIÓN DE FICHEROS I<br>2013-2014           5. BECAS DESCRIPCIÓN DE FICHEROS I<br>2013-2014           6. BECAS DESCRIPCIÓN DE FICHEROS I<br>2013-2014           Calendario 2015           Caladigo Oficial de Indicadores Universitari<br>MANUAL DE USUARIOS DE CONSULTA                                                                                                    | Anterior - 1 - 2 - Siguiente      Descripción     Descripción de ficheros auxiliares. Curso 2014-2015     ADÉMICA     Descripción de ficheros del área académica. Cursos 2013 y 20     Descripción de ficheros de PAU y Preinscripción. Curso 2013-19     Descripción de ficheros de PAU y Preinscripción. Curso 2014-19     Descripción de ficheros de PAU y Preinscripción. Curso 2014-19     Descripción de ficheros de PAU y Preinscripción. Curso 2014-19     Descripción de ficheros de PAU y Preinscripción. Curso 2014-19     Descripción de ficheros de Jano 2013-2014     RetHH     PEOI y PAS de l'urso académico 2013-2014     Nuevas actaraciones. Junio 2014     Calendario de recogida, validación y publicación. Para el año 2     y 2015 rios 2014     Kaludo Oficial de Indicadores Universitarios 2014     Manual para usuarios de consulta (Directivos)                                                                              | Se han enco           Tamaño           2160 KB           14         634.5 KB           50         2210 KB           60         894.5 KB           628.5 KB         460 KB           15.94 KB         120 MB           1.81 MB         1.81 MB                                    | 22/07/2014<br>22/07/2014<br>22/07/2014<br>22/07/2014<br>22/07/2014<br>22/07/2014<br>17/07/2014<br>22/07/2014<br>30/05/2014<br>17/07/2014                                                                                                    |                                                                      |        |     |   |   |
|                 | Nombre           1. AUX DESCRIPCIÓN DE FICHEROS AUX 2014-2015           2. ACA DESCRIPCIÓN DE FICHEROS AUX 2013/2014           3. PAU y PREINSCRIPDESCRIPCIÓN DE FICHEROS AUX 2013/2014           4. RRHH, DESCRIPCIÓN DE FICHEROS I 2013-2014           6. BECAS DESCRIPCIÓN DE FICHEROS I 2013-2014           Calendario 2015           Calendario 2015           Catálogo Oficial de Incicadores Universitat           MANUAL DE USUARIOS DE CONSULTA                                                                                                    | Anterior - 1 - 2 - Siguiente       Descripción     Descripción de ficheros auxiliares. Curso 2014-2015     ADÉMICA     Descripción de ficheros del área académica. Cursos 2013 y 20     Descripción de ficheros del Area académica. Cursos 2013 y 20     Descripción de ficheros de PAU y Preinscripción. Curso 2014-11     Descripción de ficheros de PAU y Preinscripción. Curso 2014-11     Descripción de ficheros de Autor y Preinscripción. Curso 2014-11     Descripción de ficheros de Autor y Preinscripción. Curso 2014-11     Descripción de ficheros de la curso académico 2013-2014     Nuevas aclaraciones. Junio 2014     Nuevas aclaraciones de la étea de becas. Curso 2013-2014     Nuevas aclaraciones de la curso académico 2013-2014     Manual de indicadores Universitarios 2014     Manual del supervisor de la universitad                                                                                                    | Se han enco           Tamaño           216.0 KB           4         6345 KB           5         221.0 KB           628.5 KB         628.5 KB           46.0 KB         15.9 KB           18.1 MB         1.81 MB           1.70 MB         1.70 MB                               | 2207/2014<br>22107/2014<br>22107/2014<br>22107/2014<br>22107/2014<br>22107/2014<br>17/07/2014<br>2005/2014<br>17/07/2014                                                                                                    |                                                                      |        |     |   |   |
|                 | Nombre           1. AUX DESCRIPCIÓN DE FICHEROS AUX 2014-2015           2. ACA DESCRIPCIÓN DE FICHEROS ACX 2013 y 2014           3. PAU y PREINSCRIPDESCRIPCIÓN DE FICHEROS ACX 2013 y 2014           4. RRH-DESCRIPCIÓN DE FICHEROS DE SCRIPCIÓN DE FICHEROS DE 2013-2014           6. BECAS DESCRIPCIÓN DE FICHEROS DE 2013-2014           Calendario 2015           Catálogo Oficial de Indicadores Universitat           MANUAL DEL SUPERVISION DE LA UNIV           MANUAL DEL ÉCNICO                                                                                                    | Anterior - 1 - 2 - Siguiente       Descripción     Descripción de ficheros auxiliares. Curso 2014-2015     ADÉMICA     Descripción de ficheros del área académica. Cursos 2013 y 20     Descripción de ficheros del área académica. Cursos 2013 y 20     Descripción de ficheros del área académica. Cursos 2013 y 20     Descripción de ficheros de larea académica. Sursos 2013 y 20     Descripción de ficheros del área decadémica. Sursos 2013 y 20     Descripción de ficheros del área decadémica. Cursos 2014-11     Descripción de ficheros del área decadémica 2013-2014     Nuevas aclaraciones. Junio 2014     Catálogo Oficial de Indicadores Universitarios 2014     Manual del supervisor de la universidad     Manual del técnico (carga y validación de ficheros)                                                                                                    | Se han enco           Tamaño           2160 KB           4         6345 KB           5         2210 KB           6845 KB         8945 KB           640 KB         15.94 KB           120 MB         120 MB           121 NB         17.64 MB           15.94 KB         17.64 MB | Fecha           22/07/2014           22/07/2014           06/10/2014           22/07/2014           22/07/2014           22/07/2014           22/07/2014           17/07/2014           17/07/2014           17/07/2014           17/07/2014                      |                                                                      |        |     |   |   |
|                 | Nombre           1. AUX DESCRIPCIÓN DE FICHEROS AUX<br>2014-2015           2. ACA DESCRIPCIÓN DE FICHEROS AUX<br>2013 y 2014           3. PAU PREINSCRIPDESCRIPCIÓN DE<br>FICHEROS CCAA Curso 2014-15           4. RRHH, DESCRIPCIÓN DE FICHEROS I<br>2013-2014           6. BECAS, DESCRIPCIÓN DE FICHEROS I<br>2013-2014           ACLARACIONES           Calendario 2015           Catálogo Oficial de Indicadores Universitar<br>MANUAL DE LUXIRIOS DE CONSULTA<br>MANUAL DEL SUPERVISOR DE LA UNIV<br>MANUAL DEL SUPERVISOR DE LA UNIV           MANUAL DEL SUPERVISOR           MANUAL DEL SUPERVISOR | Anterior - 1 - 2 - Siguiente      Descripción     Descripción de ficheros auxiliares. Curso 2014-2015     ApÉMICA     Descripción de ficheros de lárea académica. Cursos 2013 y 20     Descripción de ficheros de PAU y Preinscripción Curso 2014-11     Descripción de ficheros de PAU y Preinscripción Curso 2014-11     Calendario, descripción de campos y validaciones de los ficher     de POI y PAS del curso académico 2013-2014     Descripción de ficheros del área de becas. Curso 2013-2014     Nuevas aclaraciones. Junio 2014     Calendario de recogida, validación y publicación. Para el año 2     y2015     Catálogo Oficial de Indicadores Universitarios 2014     Manual para susuaños de consulta (Direchos)     Manual del Exino (carga y validación de ficheros)     Manual de lésnico (carga y validación de ficheros)     Manual de lesno (carga y validación de ficheros)     Manual de lesno (carga y validación de ficheros) | Se han enco           Tamaño           2160 KB           345 KB           52210 KB           6282 KB           6282 KB           460 KB           15.94 KB           12.04 MB           181 MB           1.61 MB           1.61 MB           1.21 MB                             | 22/07/2014<br>22/07/2014<br>22/07/2014<br>22/07/2014<br>22/07/2014<br>22/07/2014<br>22/07/2014<br>17/07/2014<br>17/07/2014<br>17/07/2014<br>17/07/2014                                                                                                    |                                                                      |        |     |   |   |

La segunda parte que nos encontramos en el menú principal es el **acceso de consulta de información**, que es lo que utilizamos para realizar las consultas de información al sistema.

Las consultas las podemos realizar desde dos ámbitos diferentes, cuadro de mando y BO-InfoView. El **cuadro de mando** nos permite disponer de información general del Sistema Universitario Español de forma rápida y sintética. En **BO-InfoView**, encontramos la información estructurada en informes, los cuales contendrán diferentes hojas o pestañas con diferentes niveles de desagregación. Entramos en BO-InfoView.

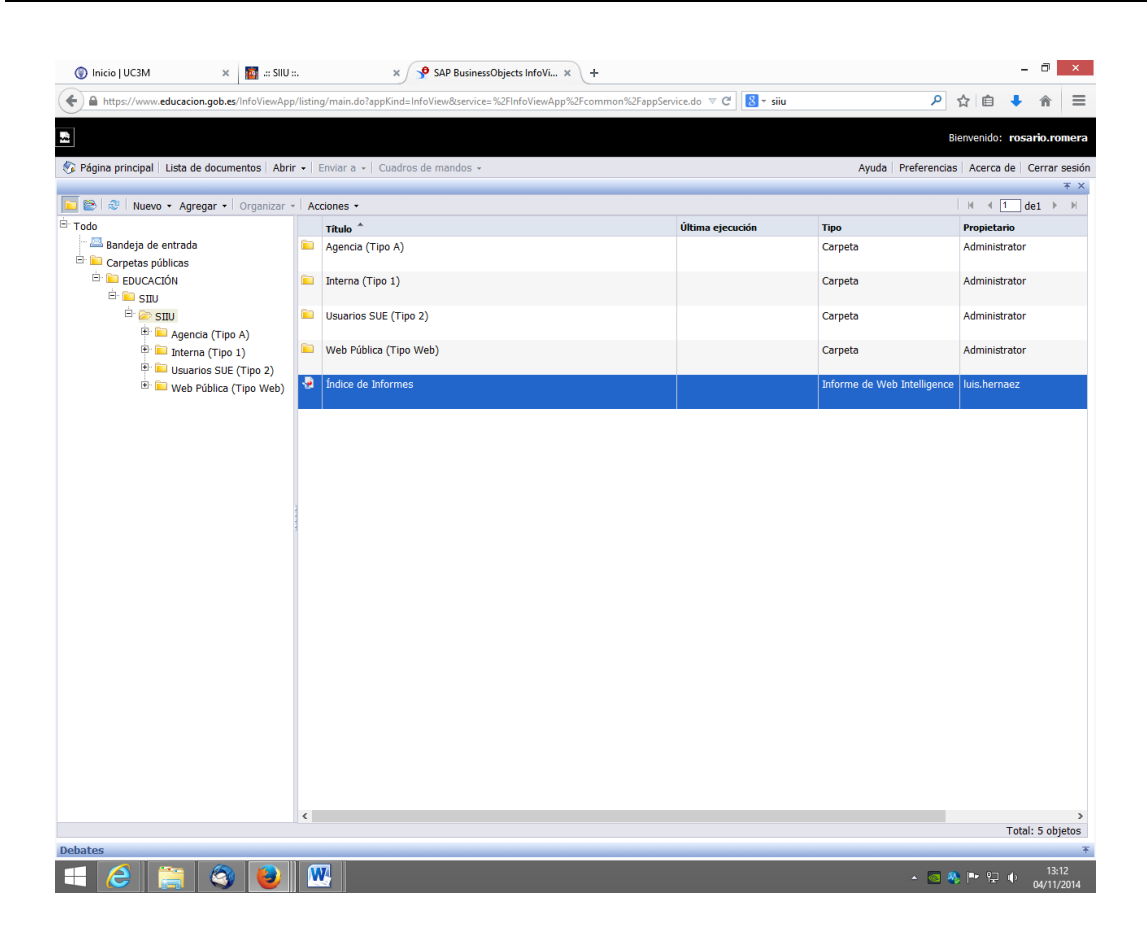

Si no supiéramos en que carpeta se encuentra la información deseada, podemos abrir el **Índice de Informes**, que contiene una relación de todos los informes disponibles en SIIU, y pinchando sobre el que nos interese se abre directamente. Están organizados también por pestañas, indicando los últimos informes nuevos y también según las áreas.

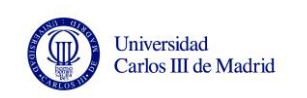

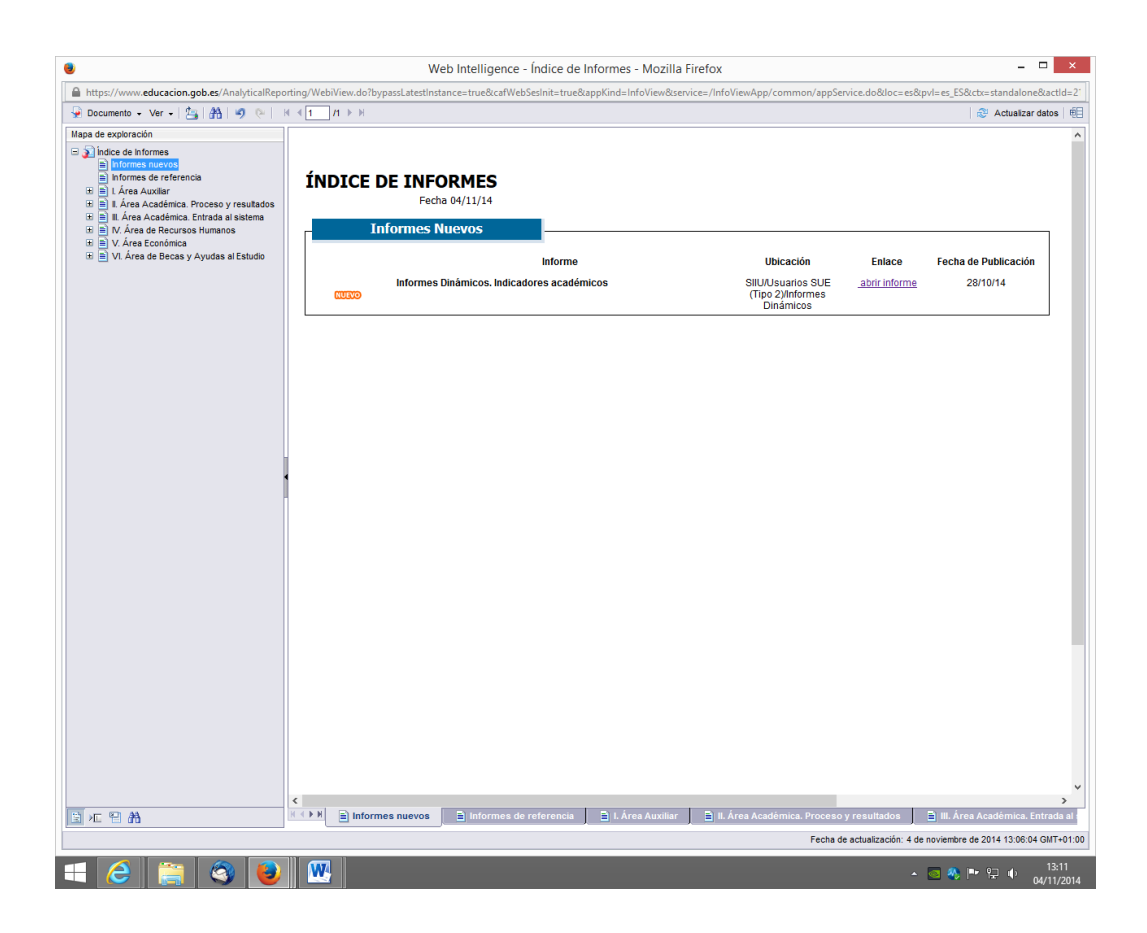

En algunos casos, encontraremos los indicadores que necesitamos ya calculados (en %) y en otros casos los valores absolutos de las variables. Esto último nos permitirá elaborar nuestros propios indicadores a partir de los datos del SIIU, o incluso hacer agregaciones que no sean por comunidad autónoma. Por ejemplo, en nuestro caso, calcular los indicadores de la A4U (Carlos III de Madrid, Autónoma de Madrid, Autónoma de Barcelona y Pompeu Fabra).

La información se puede descargar y exportarla a Excel o PDF. Pinchando en la esquina superior izquierda, en Documento, encontramos dos formas diferentes de exportar la información. Si elegimos *Guardar en mi equipo como*, esta opción exportará el informe completo con todas sus hojas y páginas. Si sólo estamos interesados en exportar la hoja activa del informe que estamos consultando, elegiremos la opción *Guardar informe en mi equipo como*. En ambas opciones podemos elegir el formato en el que queremos guardar la información, Excel, PDF, Texto...

En el menú de la izquierda del SIIU observamos una serie de carpetas. La carpeta **Agencia (Tipo A)** está asignada a las agencias. La carpeta **Interna (Tipo 1)** contiene información de nuestra universidad y comunidad autónoma. La carpeta **Web Pública (Tipo Web)** contiene información de carácter público. La carpeta que vamos a utilizar es **Usuarios SUE (Tipo 2)**, que contiene información visible de todas las universidades y todas las comunidades autónomas. Esta carpeta, a su vez, se estructura en subcarpetas correspondientes a las áreas de trabajo de SIIU.

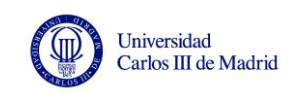

En estos momentos, las carpetas existentes son **académica**, que contiene información de los estudiantes matriculados, egresados, tasas y movilidad; **auxiliar**, que contiene información del perfil de la universidad, número de campus, departamentos, titulaciones...; **becas**, con información de las becas concedidas por el Estado, las comunidades autónomas y las universidades; **económica**, con información de las cuentas anuales de las universidades y sus liquidaciones presupuestarias; **recursos humanos**, donde encontramos datos relacionados con el personal docente e investigador y el personal de administración y servicios; e **informes dinámicos**, donde podemos encontrar indicadores de las áreas anteriores.

|                                                | / iistiiig | паластаррала_пто немозетисе= лет пто нем | App %2Fcommon %2Fappservice |         | ר א דע דע דע דע דע דע דע דע דע דע דע דע דע | • <b>n</b>       |
|------------------------------------------------|------------|------------------------------------------|-----------------------------|---------|--------------------------------------------|------------------|
|                                                |            |                                          |                             |         | Bienvenio                                  | lo: rosario.ron  |
| Página principal   Lista de documentos   Abrir | •   E      | nviar a 👻 Cuadros de mandos 👻            |                             |         | Ayuda Preferencias Acer                    | ca de   Cerrar s |
| 🖹 😂   Nuevo • Agregar •   Organizar •          | Acc        | iones -                                  |                             |         | H 4 [                                      | 1_de1 ▶ ⊨        |
| odo                                            |            | Título 1                                 | Última ejecución            | Тіро    | Propietario                                | Instan           |
| Bandeja de entrada                             |            | Académica                                |                             | Carpeta | Administrator                              |                  |
| Carpetas publicas                              | -          | Auxiliar                                 |                             | Carneta | Administrator                              |                  |
|                                                | _          |                                          |                             | ca poto |                                            |                  |
| 🖻 🖻 SIU                                        | <b>E</b>   | Becas                                    |                             | Carpeta | Administrator                              |                  |
| Agencia (Tipo A) Interna (Tipo 1)              | 6          | Económica                                |                             | Carpeta | Administrator                              |                  |
| Usuarios SUE (Tipo 2)                          |            |                                          |                             |         |                                            |                  |
| 🌞 🚞 Web Pública (Tipo Web)                     |            | Informes Dinámicos                       |                             | Carpeta | cristina.abarca                            |                  |
|                                                | <b>E</b>   | RRHH                                     |                             | Carpeta | Administrator                              |                  |
|                                                |            |                                          |                             |         |                                            |                  |
|                                                |            |                                          |                             |         |                                            |                  |
|                                                |            |                                          |                             |         |                                            |                  |

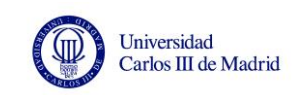

## PARTE II – EXTRACCIÓN DE INDICADORES

Vamos a calcular o extraer los siguientes indicadores económicos y académicos a modo de ejemplo:

**Gastos de Personal sobre los Gastos Corrientes (%)** = Relación porcentual entre los gastos de personal (Cap. I) y los gastos corrientes (Cap. I + II + III + IV)

**Tasas, precios públicos y otros ingresos sobre los ingresos (%)** = Relación entre los ingresos de tasas (Cap. III) y los ingresos (Cap. III + IV + V + VI + VII + VII + IX)

Ambos extraídos de la carpeta económico.

Gasto corriente por estudiante (euros) = Relación entre los gastos corrientes (Cap. I + II + III + IV) y el número de estudiantes matriculados en Grado y 1º y 2º ciclo

Contiene datos de las carpetas económico y académica.

**Tasa de rendimiento (%)** = Relación entre el total de créditos ordinarios superados en el curso y el total de créditos ordinarios matriculados en el curso

**Tasa de éxito (%)** = Relación entre el total de créditos ordinarios superados en el curso y el total de créditos ordinarios presentados en el curso

**Tasa de evaluación (%)** = Relación entre el total de créditos ordinarios presentados en el curso y el total de créditos ordinarios matriculados en el curso

**Tasa de abandono (%)** = Relación entre el número de estudiantes de nuevo ingreso en el curso X y no titulados en ese curso y no matriculados en ese estudio en el curso X+1 ni X+2 y el número de estudiantes de nuevo ingreso en el estudio en el curso X

Estas tasas se extraen de la carpeta académica.

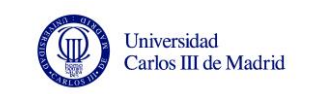

#### **INDICADORES ECONÓMICOS**

En la carpeta **Económica**, entre otros ficheros podemos encontrar:

**Fichero V.PRS. 01 a 18. Ejecución del presupuesto de gastos**. Presenta una serie de indicadores, año 2012, desagregado por comunidad autónoma y universidad, en <u>porcentaje</u>. Por ejemplo, V.PRS. 11 Porcentaje de gasto de personal sobre gasto corriente.

**Fichero V.PRS. 19 a 43. Ejecución del presupuesto de ingresos**. Presenta una serie de indicadores, año 2012, desagregado por comunidad autónoma y universidad, en <u>porcentaje</u>. Por ejemplo, V.PRS. 35 Porcentaje de tasas y precios públicos sobre ingresos totales.

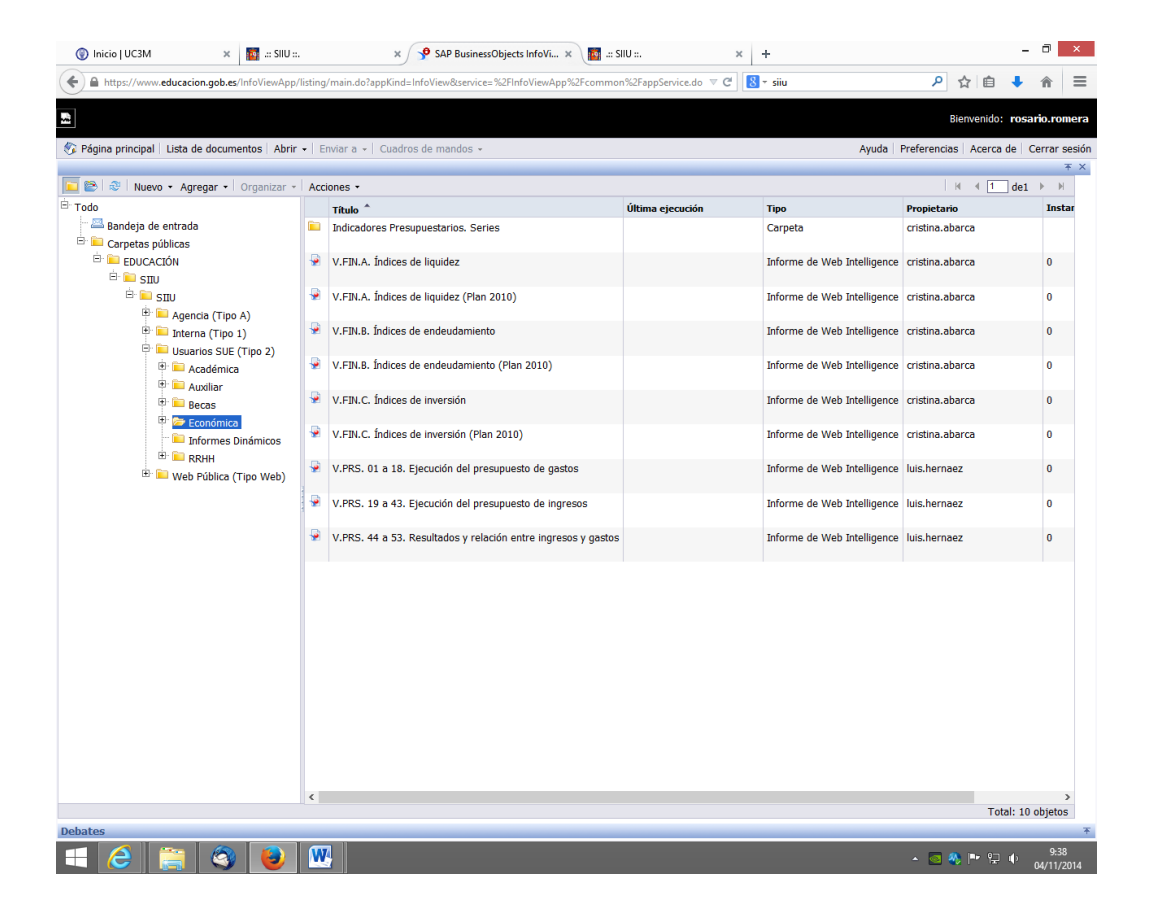

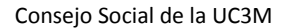

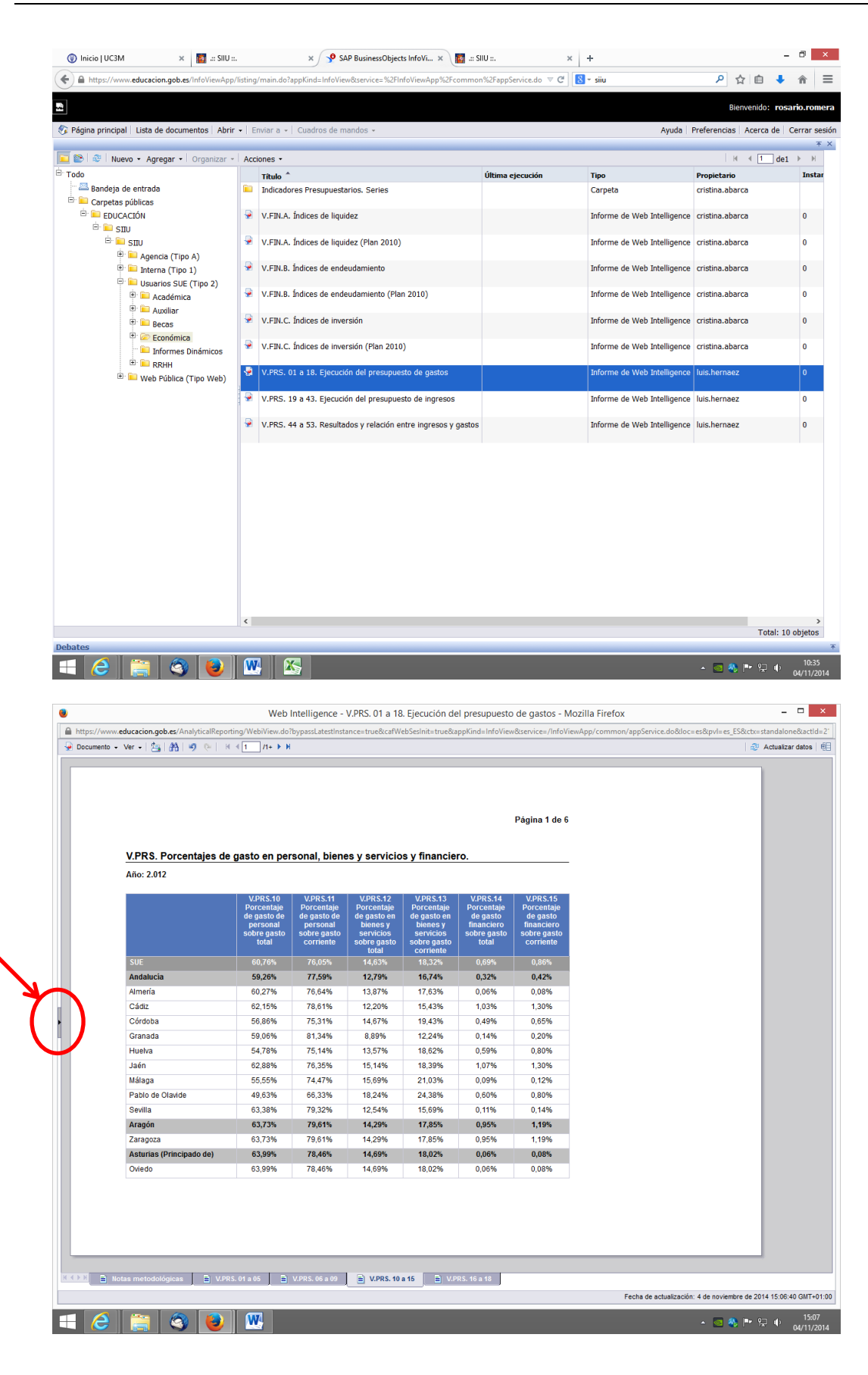

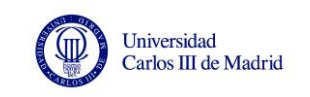

Si no se encuentra visible el **panel de la izquierda** en el informe, pulsar en la flecha como se indica para que aparezca.

En la parte inferior de este este panel, se encuentran los iconos **Mapa de exploración** del informe, que indica las diferentes pestañas que contiene el informe.

También se encuentra el icono **Controles de entrada**, que tiene cada hoja del informe, aunque no todos los informes disponen de esto. Aquí podremos seleccionar la información deseada y filtrarla según nos convenga.

| re recent<br>VRS 01 a 13 de service<br>VRS 01 a 30<br>VRS 01 a 30<br>VRS 01                                                                                                    | Documento 🗸 Ver 🖌 🖄 🖌 🐴 🛛 🕺 🕅                                                                                                    | <1 //+ ► H                                 |                                                                  |                                                                  |                                                                |                                                                |                                                                 | 4                                                               | Actualiz    |  |
|----------------------------------------------------------------------------------------------------|----------------------------------------------------------------------------------------------------|--------------------------------------------|------------------------------------------------------------------|------------------------------------------------------------------|----------------------------------------------------------------|----------------------------------------------------------------|-----------------------------------------------------------------|-----------------------------------------------------------------|-------------|--|
|                                                                                                    | a de exploración                                                                                                    |                                            |                                                                  |                                                                  |                                                                |                                                                |                                                                 |                                                                 |             |  |
| Image: Solve gasking solve gasking solve                                                                                                    | VPRS 01 = 15 Execution tell presupuesto de<br>VPRS 01 = 05<br>VPRS 04 = 05<br>VPRS 04 = 05<br>VPRS 05 = 00<br>VPRS 05 = 00<br>VPRS 16 = 18<br>VPRS 16 = 18 | <u>V.PRS. Porcentajes de</u><br>Año: 2.012 | e gasto en per                                                   | rsonal, bien                                                     | es y servicio                                                  | s y financie                                                   | ro.                                                             | Página 1 de 6                                                   |             |  |
| Undard       Contrantio       Society and<br>society and<br>society and |                                                                                                    |                                            | V.PRS.10<br>Porcentaje<br>de gasto de<br>personal<br>sobre gasto | V.PRS.11<br>Porcentaje<br>de gasto de<br>personal<br>sobre gasto | V.PRS.12<br>Porcentaje<br>de gasto en<br>bienes y<br>servicios | V.PRS.13<br>Porcentaje<br>de gasto en<br>bienes y<br>servicios | V.PRS.14<br>Porcentaje<br>de gasto<br>financiero<br>sobre gasto | V.PRS.15<br>Porcentaje<br>de gasto<br>financiero<br>sobre gasto |             |  |
| SUE       90,70%       70,05%       14,43%       19,23%       0,49%       0,69%         Andraucia       59,26%       77,59%       12,79%       12,73%       0,32%       0,42%         Ammeria       00,27%       76,64%       13,37%       16,74%       0,32%       0,42%         Cádiz       62,15%       76,84%       12,20%       15,43%       1,03%       13,95%         Cádiz       62,15%       76,84%       13,37%       19,43%       0,49%       0,65%         Cárinada       59,06%       75,14%       13,57%       18,02%       0,19%       0,80%         Jaén       62,88%       76,35%       15,14%       18,39%       1,07%       1,30%         Milaga       65,35%       74,47%       15,09%       0,11%       0,12%         Pablo do Clavide       49,33%       79,32%       12,24%       14,45%       0,13%         Sevila       63,33%       79,32%       12,24%       14,45%       0,90%       0,12%         Pablo do Clavide       63,39%       78,46%       14,69%       18,02%       0,06%       0,08%         Ceido       63,99%       78,46%       14,69%       18,02%       0,06%       0,08% <t< td=""><td></td><td></td><td>total</td><td>comente</td><td>total</td><td>corriente</td><td>totui</td><td>Corriente</td><td></td></t<>                                                                                                    |                                                                                                    |                                            | total                                                            | comente                                                          | total                                                          | corriente                                                      | totui                                                           | Corriente                                                       |             |  |
| Andatucia       59,20%       77,59%       12,79%       15,74%       0,32%       0,42%         America       60,27%       76,64%       13,36%       17,63%       0,06%       0,06%       0,06%         Cádiz       62,15%       76,84%       13,37%       17,63%       0,06%       0,06%       0,06%         Cárioba       56,86%       75,31%       14,67%       19,43%       0,49%       0,65%         Granda       59,06%       81,34%       12,24%       0,14%       0,20%         Hueka       64,77%       76,35%       15,14%       13,37%       0,09%       0,12%         Jaén       62,88%       76,35%       15,14%       13,37%       0,09%       0,12%         Pablo de Claude       49,33%       62,88%       76,35%       15,14%       13,37%       10,05%         Sevila       63,33%       79,32%       12,54%       13,05%       0,09%       0,09%         Sevila       63,33%       79,32%       14,29%       17,85%       0,95%       1,19%         Aragón       63,73%       78,46%       14,29%       17,85%       0,95%       1,19%         Cviedo       63,99%       78,46%       14,69%       18,02%                                                                                                    |                                                                                                    | SUE                                        | 60,76%                                                           | 76,05%                                                           | 14,63%                                                         | 18,32%                                                         | 0,69%                                                           | 0,86%                                                           |             |  |
| Amenia       00/21%       70/81%       13.87%       17.63%       0.09%       0.09%         Cádz       62.15%       72.81%       14.67%       19.43%       0.49%       0.65%         Córdoba       59.06%       81.34%       8.89%       12.24%       0.14%       0.20%         Hueha       54.76%       75.31%       14.67%       18.62%       0.59%       0.00%         Jaén       62.88%       73.35%       15.14%       18.62%       0.59%       0.00%         Jaén       62.88%       73.35%       12.24%       0.14%       0.20%         Hueha       54.76%       73.35%       15.14%       18.39%       0.09%       0.12%         Pablo de Olavide       49.63%       66.33%       12.24%       24.38%       0.60%       0.09%         Sevilia       63.37%       79.61%       14.69%       18.02%       0.09%       0.09%         Aragón       63.73%       78.46%       14.69%       18.02%       0.08%       0.08%         Corido de de de de de de de de de de de de de                                                                                                    |                                                                                                    | Andalucia                                  | 59,26%                                                           | 77,59%                                                           | 12,79%                                                         | 16,74%                                                         | 0,32%                                                           | 0,42%                                                           |             |  |
| Link       02.179%       170.31%       12.24%       0.13%       0.45%         Gárdoba       56.86%       75.31%       14.47%       19.43%       0.49%       0.05%         Garada       59.06%       81.34%       8.89%       12.24%       0.14%       0.20%         Huelva       54.76%       75.14%       13.67%       18.62%       0.59%       0.80%         Jaén       62.88%       76.35%       15.14%       13.87%       18.62%       0.60%       0.80%         Jaén       62.88%       76.35%       15.14%       13.87%       18.02%       0.80%       0.7%         Pablo de Olavide       49.63%       66.33%       18.24%       24.38%       0.60%       0.80%         Sevila       63.33%       79.32%       12.54%       15.69%       0.11%       0.14%         Aragon       63.73%       79.61%       14.29%       17.65%       0.95%       1.19%         Aragin       63.73%       79.61%       14.29%       18.02%       0.06%       0.08%         Oriedo       63.39%       78.46%       14.69%       18.02%       0.06%       0.08%         Oriedo       63.39%       78.46%       14.69%       18.02%                                                                                                    |                                                                                                    | Almena                                     | 60,27%                                                           | 76,64%                                                           | 13,87%                                                         | 17,63%                                                         | 0,06%                                                           | 0,08%                                                           |             |  |
| Granala       00.00%       10.01%       0.00%       0.00%       0.00%         Hueva       54.76%       75,14%       13.57%       18.62%       0.59%       0.80%         Jaén       62.88%       70.35%       15,14%       13.36%       10.75%       1.30%         Misga       55.85%       76.35%       15,14%       13.89%       10.75%       1.30%         Misga       55.85%       76.35%       16,14%       18.95%       0.60%       0.80%         Seviia       63.33%       18.24%       24.38%       0.60%       0.80%         Seviia       63.33%       79.32%       12.54%       15.69%       0.14%         Aragoin       63.73%       79.61%       14.59%       0.80%       0.80%         Zaragoza       63.73%       79.61%       14.59%       18.02%       0.06%       0.08%         Oxiedo       63.99%       78.46%       14.69%       18.02%       0.06%       0.08%         Oxiedo       63.99%       78.46%       14.69%       18.02%       0.06%       0.08%         Oxiedo       63.99%       78.46%       14.69%       18.02%       0.06%       0.08% <td 150%<<="" 2014="" aviorentre="" colscobactualizacia.4="" de="" td=""><td></td><td>Cádoba</td><td>56 86%</td><td>75 31%</td><td>12,20%</td><td>10,43%</td><td>1,03%</td><td>1,30%</td><td></td></td>                                                                                                    | <td></td> <td>Cádoba</td> <td>56 86%</td> <td>75 31%</td> <td>12,20%</td> <td>10,43%</td> <td>1,03%</td> <td>1,30%</td> <td></td>                          |                                            | Cádoba                                                           | 56 86%                                                           | 75 31%                                                         | 12,20%                                                         | 10,43%                                                          | 1,03%                                                           | 1,30%       |  |
| Hueha       0:0000       0:0110       0:0110       0:0110         Hueha       64.78%       10.357%       10.357%       10.09%       0.09%         Jaén       62.88%       76.35%       15.14%       18.39%       1.07%       13.0%         Mialga       55.55%       7.4.47%       15.99%       21.03%       0.09%       0.12%         Pablo do Clavide       49.63%       66.33%       79.32%       12.54%       13.99%       0.09%       0.12%         Pablo do Clavide       49.63%       63.33%       79.32%       12.54%       15.69%       0.11%       0.14%         Aragón       63.73%       79.61%       14.29%       17.85%       0.95%       1.19%         Aragón       63.73%       79.61%       14.29%       17.85%       0.95%       1.19%         Aragón       63.73%       79.61%       14.69%       18.02%       0.06%       0.08%         Oviedo       63.99%       78.46%       14.69%       18.02%       0.06%       0.08%         Cviedo       63.99%       78.46%       14.69%       18.02%       0.06%       0.08%         Fécha de actatatación: 4 de noviembre de 2014 1500         VPRS. 64.80       <                                                                                                    | 1                                                                                                    | Granada                                    | 59.06%                                                           | 81 34%                                                           | 8.89%                                                          | 12 24%                                                         | 0,49%                                                           | 0,05%                                                           |             |  |
| Jaén       62,88%       76,35%       15,14%       18,39%       1.07%       1,30%         Málaga       55,55%       74,47%       15,69%       21,03%       0.09%       0.12%         Pablo de Olavide       49,63%       66,33%       18,24%       24,38%       0.60%       0.80%         Sevila       33,38%       79,32%       12,24%       15,69%       0.11%       0.14%         Aragón       63,73%       79,84%       14,29%       17,85%       0.95%       1.19%         Zaragoza       63,73%       78,46%       14,69%       18,02%       0.06%       0.08%         Oviedo       63,99%       78,46%       14,69%       18,02%       0.06%       0.08%                                                                                                    |                                                                                                    | Huelva                                     | 54,78%                                                           | 75.14%                                                           | 13.57%                                                         | 18.62%                                                         | 0.59%                                                           | 0.80%                                                           |             |  |
| Málaga       55,55%       74,47%       15,69%       21,03%       0,09%       0,12%         Pablo de Clavide       49,63%       66,33%       18,24%       24,38%       0,60%       0,80%         Seilla       63,33%       73,63%       12,54%       15,69%       0,11%       0,14%         Arragón       63,73%       79,61%       14,29%       17,85%       0,95%       1,19%         Zaragoza       63,73%       79,81%       14,29%       17,85%       0,95%       1,19%         Asturias (Principado de)       63,99%       78,46%       14,69%       18,02%       0,06%       0,08%         Oviedo       63,99%       78,46%       14,69%       18,02%       0,06%       0,08%    Colection entiodológicas          VPRS. of a 6!       VPRS. f0 a 15       V.VPRS. 19 a 15       Koresteine de 2014 15 08                                                                                                    |                                                                                                    | Jaén                                       | 62,88%                                                           | 76,35%                                                           | 15,14%                                                         | 18,39%                                                         | 1,07%                                                           | 1,30%                                                           |             |  |
| Pablo de Olavide       49,83%       66,33%       18,24%       24,38%       0,60%       0,80%         Sevila       63,33%       79,32%       12,54%       15,69%       0,11%       0,14%         Aragón       63,73%       79,81%       14,29%       17,85%       0,95%       1,19%         Zaragoza       63,73%       79,61%       14,29%       17,85%       0,95%       1,19%         Asturias (Principado de)       63,99%       78,45%       14,69%       18,02%       0,06%       0,08%         Oviedo       63,99%       78,45%       14,69%       18,02%       0,06%       0,08%         Oviedo       63,99%       78,45%       14,69%       18,02%       0,06%       0,08%         Oviedo       63,99%       78,45%       14,69%       18,02%       0,06%       0,08%         Oviedo       63,99%       78,45%       14,69%       18,02%       0,06%       0,08%         Exclass metodológicas       VMS.51 et ds       VMS.51 et al       VMS.51 et al       VMS.51 et al       Exclass de advisatación. 4 de novientere de 2014 1500/         Exclass de advisatación.4 de novientere de 2014 1500/         Exclass de advisatación.4 de novientere de 2014 1500/                                                                                                    |                                                                                                    | Málaga                                     | 55,55%                                                           | 74,47%                                                           | 15,69%                                                         | 21,03%                                                         | 0,09%                                                           | 0,12%                                                           |             |  |
| Sevila       63,38%       79,32%       12,54%       15,69%       0,11%       0,14%         Aragón       63,75%       79,61%       14,29%       17,85%       0,95%       1,19%         Zaragoza       63,73%       79,81%       14,29%       17,85%       0,95%       1,19%         Asturias (Principado de)       63,99%       78,46%       14,69%       18,02%       0,06%       0,08%         Oviedo       63,99%       78,46%       14,69%       18,02%       0,06%       0,08%         Fielda de actualización: 4 de noviembre de 2014 15(8):       Fielda de actualización: 4 de noviembre de 2014 15(8):       Fielda de actualización: 4 de noviembre de 2014 15(8):                                                                                                    |                                                                                                    | Pablo de Olavide                           | 49,63%                                                           | 66,33%                                                           | 18,24%                                                         | 24,38%                                                         | 0,60%                                                           | 0,80%                                                           |             |  |
| Aragón       63,73%       79,61%       14,29%       17,85%       0,95%       1,19%         Zaragoza       63,73%       79,61%       14,29%       17,85%       0,95%       1,19%         Asturias (Principado de)       63,99%       73,46%       14,69%       18,02%       0,06%       0,08%         Oviedo       63,99%       73,46%       14,69%       18,02%       0,06%       0,08%                                                                                                    |                                                                                                    | Sevilla                                    | 63,38%                                                           | 79,32%                                                           | 12,54%                                                         | 15,69%                                                         | 0,11%                                                           | 0,14%                                                           |             |  |
| Zarapoza       63,73%       79,61%       14,29%       17,85%       0,95%       1,19%         Asturias (Principado de)       63,99%       73,46%       14,69%       18,02%       0,06%       0,08%         Oxiedo       63,99%       78,46%       14,69%       18,02%       0,06%       0,08%         Itotas metodológicas       V.PRS. 01 a 05       V.PRS. 10 a 15       V.PRS. 10 a 15       V.PRS. 10 a 15         Fecha de actualización: 4 de noviembre de 2014 15:00:       Itotas metodológicas       V.PRS. 06 a 09       V.PRS. 10 a 15       V.PRS. 10 a 16                                                                                                    |                                                                                                    | Aragón                                     | 63,73%                                                           | 79,61%                                                           | 14,29%                                                         | 17,85%                                                         | 0,95%                                                           | 1,19%                                                           |             |  |
| Asturias (Principado de)       63,99%       78,46%       14,69%       18,02%       0,06%       0,08%         Oviedo       63,99%       78,46%       14,69%       18,02%       0,06%       0,08%         Oviedo       63,99%       78,46%       14,69%       18,02%       0,06%       0,08%         Oviedo       63,99%       78,46%       14,69%       18,02%       0,06%       0,08%                                                                                                    |                                                                                                    | Zaragoza                                   | 63,73%                                                           | 79,61%                                                           | 14,29%                                                         | 17,85%                                                         | 0,95%                                                           | 1,19%                                                           |             |  |
| Oviedo         63,99%         78,46%         14,69%         18,02%         0.06%         0.06%           Image: Contract of the state of the state of                                                                                                    |                                                                                                    | Asturias (Principado de)                   | 63,99%                                                           | 78,46%                                                           | 14,69%                                                         | 18,02%                                                         | 0,06%                                                           | 0,08%                                                           |             |  |
| Image: Second and a schedulogicas         V.VPRS. 01 a 05         V.VPRS. 00 a 15         V.VPRS. 16 a 15           Fecha de actualización: 4 de noviembre de 2014 15:00:         Fecha de actualización: 4 de noviembre de 2014 15:00:                                                                                                    |                                                                                                    | Oviedo                                     | 63,99%                                                           | 78,46%                                                           | 14,69%                                                         | 18,02%                                                         | 0,06%                                                           | 0,08%                                                           |             |  |
| Fecha de actualización. 4 de noviembre de 2014 15 06.                                                                                                    | r ≅ #                                                                                                    | 👀 🕒 Notas metodológicas 📄 V.PP             | RS. 01 a 05 🔶 🖹                                                  | V.PRS. 06 a 09                                                   | E V.PRS. 10                                                    | a 15 E V.P                                                     | RS. 16 a 18                                                     | >                                                               |             |  |
|                                                                                                    |                                                                                                    |                                            |                                                                  |                                                                  |                                                                |                                                                | Fecha de actualiz                                               | ación: 4 de noviembre de :                                      | 2014 15:06: |  |
|                                                                                                    |                                                                                                    |                                            |                                                                  |                                                                  |                                                                |                                                                |                                                                 | - O 🖏 🖿                                                         | ¶⊉ ¶(       |  |

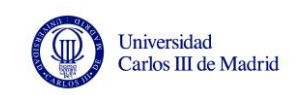

| umento - Ver -   🏝   🏤   🍠 📯   🗷 4 🕇 | /1+ ▶ ₩                  |                           |                           |                           |                           |                        | 2                              | Actualizar d  |
|--------------------------------------|--------------------------|---------------------------|---------------------------|---------------------------|---------------------------|------------------------|--------------------------------|---------------|
| s de entrada - V.PRS. 10 a 15        |                          |                           |                           |                           |                           |                        |                                |               |
| r Restablecer                        |                          |                           |                           |                           |                           |                        |                                |               |
| atural 🛠                             |                          |                           |                           |                           |                           |                        |                                |               |
| ~                                    |                          |                           |                           |                           |                           |                        |                                |               |
| Oficial de la Universidad            |                          |                           |                           |                           |                           |                        | Página 1 de 6                  |               |
| ecciopar (Todo)                      |                          |                           |                           |                           |                           |                        |                                |               |
| Coruña                               | V.PRS. Porcentajes de    | e gasto en per            | sonal, biene              | es y servicio             | s y financie              | ro.                    |                                |               |
| alá                                  | Año: 2.012               |                           |                           |                           |                           |                        |                                |               |
| ante                                 |                          |                           |                           |                           |                           |                        |                                |               |
| neria                                |                          | V.PRS.10                  | V.PRS.11                  | V.PRS.12                  | V.PRS.13                  | V.PRS.14               | V.PRS.15                       |               |
| iónoma de Barcelona                  |                          | Porcentaje<br>de gasto de | Porcentaje<br>de gasto de | Porcentaje<br>de gasto en | Porcentaje<br>de gasto en | Porcentaje<br>de gasto | Porcentaje<br>de gasto         |               |
| ónoma de Madrid                      |                          | personal                  | personal                  | bienes y                  | bienes y                  | financiero             | financiero                     |               |
| rcelona                              |                          | sobre gasto<br>total      | sobre gasto<br>corriente  | servicios<br>sobre gasto  | servicios<br>sobre dasto  | sobre gasto<br>total   | sobre gasto<br>corriente       |               |
| gos                                  |                          |                           |                           | total                     | corriente                 |                        |                                |               |
| DIZ                                  | SUE                      |                           |                           |                           |                           |                        | 0,86%                          |               |
| ins III de Madrid                    | Andalucía                | 59,26%                    | 77,59%                    | 12,79%                    | 16,74%                    | 0,32%                  | 0,42%                          |               |
| tila-i a Mancha                      | Almería                  | 60,27%                    | 76,64%                    | 13,87%                    | 17,63%                    | 0,06%                  | 0,08%                          |               |
| nolutense de Madrid                  | Cádiz                    | 62,15%                    | 78,61%                    | 12,20%                    | 15,43%                    | 1,03%                  | 1,30%                          |               |
| doba 🗸 🗸                             | Córdoba                  | 56.86%                    | 75.31%                    | 14.67%                    | 19.43%                    | 0.49%                  | 0.65%                          |               |
|                                      | Granada                  | 59.06%                    | 8134%                     | 8.89%                     | 12 24%                    | 0.14%                  | 0.20%                          |               |
|                                      | Liusha                   | E4 70%                    | 75 1 40/                  | 10.57%                    | 10,600/                   | 0,00%                  | 0,00%                          |               |
| T                                    | Huewa                    | 54,78%                    | 75,14%                    | 15,57%                    | 10,02%                    | 0,59%                  | 0,00%                          |               |
|                                      | Jaen                     | 62,88%                    | 76,35%                    | 15,14%                    | 18,39%                    | 1,07%                  | 1,30%                          |               |
|                                      | Málaga                   | 55,55%                    | 74,47%                    | 15,69%                    | 21,03%                    | 0,09%                  | 0,12%                          |               |
|                                      | Pablo de Olavide         | 49,63%                    | 66,33%                    | 18,24%                    | 24,38%                    | 0,60%                  | 0,80%                          |               |
|                                      | Sevilla                  | 63,38%                    | 79,32%                    | 12,54%                    | 15,69%                    | 0,11%                  | 0,14%                          |               |
|                                      | Aragón                   | 63,73%                    | 79,61%                    | 14,29%                    | 17,85%                    | 0,95%                  | 1,19%                          |               |
|                                      | Zaragoza                 | 63,73%                    | 79,61%                    | 14,29%                    | 17,85%                    | 0,95%                  | 1,19%                          |               |
|                                      | Asturias (Principado de) | 63,99%                    | 78,46%                    | 14,69%                    | 18,02%                    | 0,06%                  | 0,08%                          |               |
|                                      | Qviedo                   | 63,99%                    | 78.46%                    | 14 69%                    | 18.02%                    | 0.06%                  | 0.08%                          |               |
|                                      | Shedo                    | 00,0070                   | 10,4010                   | 14,00 %                   | 10,0270                   | 0,0070                 | 0,0070                         |               |
|                                      |                          |                           |                           |                           |                           |                        |                                |               |
|                                      | Notas metodológicas V.PF | RS. 01 a 05 📗 🖹           | V.PRS. 06 a 09            | V.PRS. 10                 | a 15 🖹 V.P                | RS. 16 a 18            | ación: 4 de noviembre de 20    | 14 15:08:40 4 |
|                                      |                          | _                         | _                         | _                         | _                         | i cona de actualiza    | actorit. + de novieniore de 20 | 19.10.40 (    |
|                                      |                          |                           |                           |                           |                           |                        | - 🗠 🥸 🏴 Y                      | F ¶° 04       |
|                                      |                          |                           |                           |                           |                           |                        |                                |               |

En la parte superior del informe, nos encontramos con la pestaña **Documento**, que nos permitirá guardar la información que deseemos. También con el **número de páginas** que tiene ese documento.

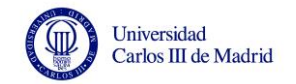

Γ

| 1                                         |                                                      |                         |                         |                         |                         |                        |                        |                          |
|-------------------------------------------|------------------------------------------------------|-------------------------|-------------------------|-------------------------|-------------------------|------------------------|------------------------|--------------------------|
|                                           | Web Intelligence - V.                                | .PRS. 01 a 18. Ej       | ecución del p           | resupuesto de           | gastos - Moz            | tilla Firefox          |                        |                          |
| //www.educacion.gob.<br>mento + Ter +   💁 | /AnalyticalReporting/WebiView.do?t /passLatestInstan | ce=true&cafWebSe        | esInit=true&appK        | ind=InfoView8ts         | ervice=/InfoView/       | App/common/ap          | pService.do&loc=es&pvl | es_ES&ctx=standalone&act |
|                                           |                                                      |                         |                         |                         |                         |                        |                        |                          |
| tr Buscar siguiente                       |                                                      |                         |                         |                         |                         |                        |                        |                          |
|                                           |                                                      |                         |                         |                         |                         |                        |                        |                          |
| oras completas                            |                                                      |                         |                         |                         |                         |                        | Página 1 de 6          |                          |
| n<br>n                                    | la la                                                |                         |                         |                         |                         |                        |                        |                          |
| a adelante                                | V.PRS. Porcentajes de                                | gasto en per            | sonal, biene            | es y servicio           | s y financie            | ro.                    |                        |                          |
| a atras                                   | - Año: 2.012                                         |                         |                         |                         |                         |                        |                        |                          |
|                                           |                                                      |                         |                         |                         |                         |                        |                        |                          |
|                                           |                                                      | V.PRS.10<br>Porcentaje  | V.PRS.11<br>Porcentaje  | V.PRS.12<br>Porcentaje  | V.PRS.13<br>Porcentaje  | V.PRS.14<br>Porcentaje | V.PRS.15<br>Porcentaje |                          |
|                                           |                                                      | de gasto de<br>personal | de gasto de<br>personal | de gasto en<br>bienes v | de gasto en<br>bienes v | de gasto<br>financiero | de gasto<br>financiero |                          |
|                                           |                                                      | sobre gasto             | sobre gasto             | servicios               | servicios               | sobre gasto            | sobre gasto            |                          |
|                                           |                                                      | lotai                   | Corriente               | total                   | corriente               | total                  | Corriente              |                          |
|                                           | SUE                                                  |                         |                         |                         |                         |                        | 0,86%                  |                          |
|                                           | Andalucía                                            | 59,26%                  | 77,59%                  | 12,79%                  | 16,74%                  | 0,32%                  | 0,42%                  |                          |
|                                           | Almería                                              | 60,27%                  | 76,64%                  | 13,87%                  | 17,63%                  | 0,06%                  | 0,08%                  |                          |
|                                           | Cádiz                                                | 62,15%                  | 78,61%                  | 12,20%                  | 15,43%                  | 1,03%                  | 1,30%                  |                          |
|                                           | <ul> <li>Córdoba</li> </ul>                          | 56,86%                  | 75,31%                  | 14,67%                  | 19,43%                  | 0,49%                  | 0,65%                  |                          |
|                                           | Granada                                              | 59,06%                  | 81,34%                  | 8,89%                   | 12,24%                  | 0,14%                  | 0,20%                  |                          |
|                                           | Huelva                                               | 54,78%                  | 75,14%                  | 13,57%                  | 18,62%                  | 0,59%                  | 0,80%                  |                          |
|                                           | Jaén                                                 | 62,88%                  | 76,35%                  | 15,14%                  | 18,39%                  | 1,07%                  | 1,30%                  |                          |
|                                           | Málaga                                               | 55,55%                  | 74,47%                  | 15,69%                  | 21,03%                  | 0,09%                  | 0,12%                  |                          |
|                                           | Pablo de Olavide                                     | 49,63%                  | 66,33%                  | 18,24%                  | 24,38%                  | 0,60%                  | 0,80%                  |                          |
|                                           | Sevilla                                              | 63,38%                  | 79,32%                  | 12,54%                  | 15,69%                  | 0,11%                  | 0,14%                  |                          |
|                                           | Aragón                                               | 63,73%                  | 79,61%                  | 14,29%                  | 17,85%                  | 0,95%                  | 1,19%                  |                          |
|                                           | Zaragoza                                             | 63,73%                  | 79,61%                  | 14,29%                  | 17,85%                  | 0,95%                  | 1,19%                  |                          |
|                                           | Asturias (Principado de)                             | 63,99%                  | 78,46%                  | 14,69%                  | 18,02%                  | 0,06%                  | 0,08%                  |                          |
|                                           |                                                      | 63,99%                  | 78,46%                  | 14,69%                  | 18,02%                  | 0,06%                  | 0,08%                  |                          |

٦

Descargamos el informe en Excel y ahí podremos trabajar con los datos que queramos y realizar los gráficos deseados.

Consejo Social de la UC3M

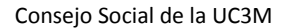

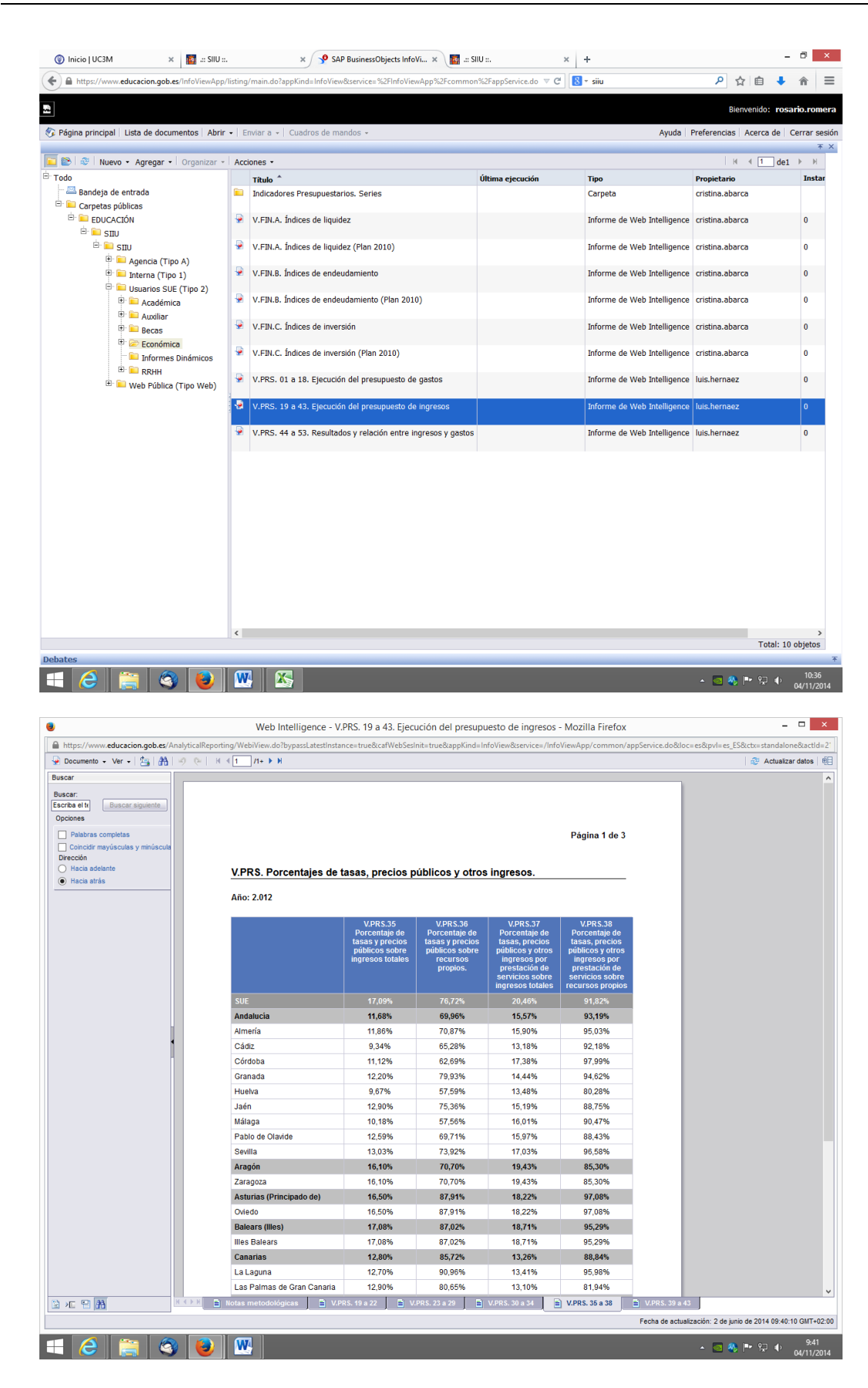

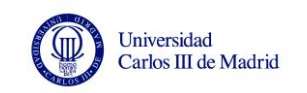

Dentro de la carpeta Económica, en Indicadores presupuestarios. Series, se encuentran los ficheros Ejecución presupuestaria por Comunidad Autónoma y Ejecución presupuestaria por Universidad, donde si están los datos en <u>valor absoluto</u>. En la pestaña Estado liquidación, tenemos los Derechos Reconocidos Netos (D.R.N.) y las Obligaciones Reconocidas Netas (O.R.N.) de 2009, 2010, 2011 y 2012 por capítulo y dependiendo del fichero elegido por comunidad autónoma o por universidad.

| 💿 Inicio   UC3M 🛛 🗙 🧱 .:: SIIU ::.                   | × SAP BusinessObjects InfoVi × +                                  |                              |                             | - 6                      | i ×              |
|------------------------------------------------------|-------------------------------------------------------------------|------------------------------|-----------------------------|--------------------------|------------------|
| + https://www.educacion.gob.es/InfoViewApp/lis       | sting/main.do?appKind=InfoView&service=%2FInfoViewApp%2Fcommon%2F | appService.do ⊽ C 🛛 🗧 🕶 siiu | ٩                           | 合自 🦊 1                   | = 1              |
|                                                      |                                                                   |                              | Bi                          | envenido: <b>rosario</b> | .romera          |
| 🌮 Página principal   Lista de documentos   Abrir 🗸   | Enviar a 👻   Cuadros de mandos 👻                                  |                              | Ayuda Preferencias          | Acerca de Cerr           | ar sesión        |
| 🔽 📚 🕺 Nuevo 🔹 Agregar 📲 Organizar -                  | Acciones •                                                        |                              |                             | 4                        | ××<br>► N        |
| <sup>È</sup> ⊤odo                                    | Título <sup>*</sup>                                               | Última ejecución             | Тіро                        | Propietario              |                  |
| 🐃 🔤 Garantea aúbliana                                | Ejecución presupuestaria por Comunidad Autónoma                   |                              | Informe de Web Intelligence | cristina.abarca          |                  |
| E Carpetas publicas<br>E EDUCACIÓN<br>E STU          | Ejecución presupuestaria por Universidad                          |                              | Informe de Web Intelligence | cristina.abarca          |                  |
| SIU<br>SIU<br>SIU<br>SIU<br>SIU<br>SIU<br>SIU<br>SIU |                                                                   |                              |                             |                          | 2                |
| Debates                                              |                                                                   |                              |                             | TOLDI: 2                 | vojet0s<br>∓     |
| 🗧 🥝 🚞 😂 📑                                            | <u>w</u>                                                          |                              | - 🖸 🍕                       | P* 12 ⊕                  | 14:17<br>11/2014 |

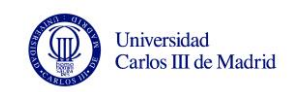

| ttps://www. <b>educacion.gob.es</b> /AnalyticalRep                                                                                                    | orting/WebiView.do?bypassLatestInstance=true&c                                                                                                    | afWebSesInit=true&appKin | d=InfoView&service=/In                                                                                                    | foViewApp/common/appS                                                                                                    | ervice.do&loc=es&pvl=es_ES                                                                                                    | S&ctx=standalone&a                                                                                                    |
|----------------------------------------------------------------------------------------------------|----------------------------------------------------------------------------------------------------|--------------------------|----------------------------------------------------------------------------------------------------|----------------------------------------------------------------------------------------------------|----------------------------------------------------------------------------------------------------|----------------------------------------------------------------------------------------------------|
| locumento 🗸 Ver 🖌 🖄 🛛 👫 🛛 🦃 🔍                                                                                                    | K ≪ 1/1+ ▶ Η                                                                                                    |                          |                                                                                                    |                                                                                                    |                                                                                                    | actualizar todo 🍣                                                                                                    |
| oles de entrada - Estado liquidación                                                                                                    |                                                                                                    |                          |                                                                                                    |                                                                                                    |                                                                                                    |                                                                                                    |
| ar Restablecer                                                                                                    |                                                                                                    |                          |                                                                                                    |                                                                                                    |                                                                                                    |                                                                                                    |
| han definido controles de entrada en este                                                                                                    | 3 Estado de liquidación del pres                                                                                                    | unuesto sin siuster      |                                                                                                    |                                                                                                    |                                                                                                    |                                                                                                    |
| e.                                                                                                    | J Estado de líquidación del pres                                                                                                    | supuesto sin ajustes     | 3                                                                                                    |                                                                                                    |                                                                                                    |                                                                                                    |
|                                                                                                    | Total SUE                                                                                                    |                          |                                                                                                    |                                                                                                    |                                                                                                    |                                                                                                    |
|                                                                                                    |                                                                                                    |                          |                                                                                                    |                                                                                                    |                                                                                                    |                                                                                                    |
|                                                                                                    |                                                                                                    |                          | 2.009                                                                                                    |                                                                                                    |                                                                                                    | 2.010                                                                                                    |
|                                                                                                    |                                                                                                    | D.R.N.                   | O.R.N.                                                                                                    | Resultado presupuestario                                                                                                    | D.R.N.                                                                                                    | O.R.N.                                                                                                    |
|                                                                                                    | 1 Total operaciones no financieras                                                                                                    | 10.311.172.037,69€       | 9.906.787.931,44€                                                                                                    | 404.384.106,2                                                                                                    | 5 9.981.192.249,63€                                                                                                    | 9.944.685.872,2                                                                                                    |
|                                                                                                    | Capítulo 1                                                                                                    |                          | 5.981.960.471,35€                                                                                                    | -5.981.960.471,35                                                                                                    | e                                                                                                    | 5.962.432.271,5                                                                                                    |
|                                                                                                    | Capítulo 2                                                                                                    |                          | 1.404.488.205,02€                                                                                                    | -1.404.488.205,02                                                                                                    | €                                                                                                    | 1.445.232.255,9                                                                                                    |
|                                                                                                    | Capítulo 3                                                                                                    | 1.729.272.774,58 €       | 59.290.187,62€                                                                                                    | 1.669.982.586,96                                                                                                    | € 1.751.463.588,22€                                                                                                    | 54.877.864,2                                                                                                    |
|                                                                                                    | Capítulo 4                                                                                                    | 6.907.929.385,02€        | 333.511.733,13€                                                                                                    | 6.574.417.651,89                                                                                                    | € 6.763.105.838,28€                                                                                                    | 380.013.008,5                                                                                                    |
|                                                                                                    | Capítulo 5                                                                                                    | 66.105.918,23€           |                                                                                                    | 66.105.918,23                                                                                                    | € 80.663.618,73€                                                                                                    |                                                                                                    |
|                                                                                                    | Capítulo 6                                                                                                    | 564.629,78€              | 2.062.070.618,01€                                                                                                    | -2.061.505.988,23                                                                                                    | € 1.553.048,56€                                                                                                    | 2.046.401.788,2                                                                                                    |
|                                                                                                    | Capítulo 7                                                                                                    | 1.607.299.330,08 €       | 65.466.716,31€                                                                                                    | 1.541.832.613,77                                                                                                    | € 1.384.406.155,84€                                                                                                    | 55.728.683,7                                                                                                    |
|                                                                                                    | 2 Operaciones con activos financieros                                                                                                    | 120.198.348,69€          | 34.234.491,94€                                                                                                    | 85.963.856,7                                                                                                    | 5 151.423.755,88€                                                                                                    | 65.516.518,9                                                                                                    |
|                                                                                                    | Capítulo 8                                                                                                    | 120.198.348,69 €         | 34.234.491,94€                                                                                                    | 85.963.856,75                                                                                                    | € 151.423.755,88 €                                                                                                    | 65.516.518,9                                                                                                    |
|                                                                                                    |                                                                                                    | 40 424 270 200 20 0      | 0.044.022.422.20.0                                                                                                    | 400 247 002 00                                                                                                    | C 40 400 540 005 54 C                                                                                                    | 40.040.202.204.2                                                                                                    |
|                                                                                                    | EJERCICIO (1+2)                                                                                                    | 10.431.370.386,38€       | 9.941.022.423,38€                                                                                                    | 490.347.963,00                                                                                                    | € 10.132.616.005,51€                                                                                                    | 10.010.202.391,2                                                                                                    |
|                                                                                                    | Capítulo 9                                                                                                    | 270.360.003.18€          | 261.016.180.94€                                                                                                    | 9.343.822.24                                                                                                    | € 332.865.678.91€                                                                                                    | 197.844.587.9                                                                                                    |
|                                                                                                    |                                                                                                    |                          |                                                                                                    |                                                                                                    | -                                                                                                    |                                                                                                    |
|                                                                                                    | II. VARIACION NETA DE PASIVOS<br>FINANCIEROS                                                                                                    | 270.360.003,18€          | 261.016.180,94 €                                                                                                    | 9.343.822,24                                                                                                    | € 332.865.678,91€                                                                                                    | 197.844.587,9                                                                                                    |
|                                                                                                    | III. SALDO PRESUPUESTARIO DEL                                                                                                    | 10.701.730.389.56 €      | 10.202.038.604.32€                                                                                                    | 499.691.785.24                                                                                                    | € 10.465.481.684.42€                                                                                                    | 10.208.046.979.1                                                                                                    |
|                                                                                                    | EJERCICIO (I+II)                                                                                                    | 10110111001000,000 C     | 10.202.00000000000                                                                                                    | 400100 11 00124                                                                                                    |                                                                                                    | 1012001010101010                                                                                                    |
|                                                                                                    |                                                                                                    |                          |                                                                                                    |                                                                                                    |                                                                                                    |                                                                                                    |
|                                                                                                    | Comunidad Autónoma: Andalucía                                                                                                    | a                        |                                                                                                    |                                                                                                    |                                                                                                    |                                                                                                    |
|                                                                                                    |                                                                                                    |                          |                                                                                                    |                                                                                                    |                                                                                                    |                                                                                                    |
|                                                                                                    |                                                                                                    |                          | 2.009                                                                                                    |                                                                                                    |                                                                                                    | 2.0                                                                                                    |
|                                                                                                    |                                                                                                    | D.R.N.                   | O.R.N.                                                                                                    | Resultado presupu                                                                                                    | estario D.R.N.                                                                                                    | O.R.N.                                                                                                    |
|                                                                                                    | 1 Total operaciones no financiera                                                                                                    | as 1.825.569.03          | 32,71€ 1.756.774.82                                                                                                    | 23,25€ 68.79                                                                                                    | 4.209,46 1.776.061.9                                                                                                    | 13,40€ 1.815.50                                                                                                    |
|                                                                                                    | Capítulo 1                                                                                                    |                          | 1.079.244.22                                                                                                    | 9,84€ -1.079.244.                                                                                                    | 229,84€                                                                                                    | 1.074.78                                                                                                    |
|                                                                                                    | Capítulo 2                                                                                                    |                          | 224.447.10                                                                                                    | 3,55€ -224.447.                                                                                                    | 103,55€                                                                                                    | 238.44                                                                                                    |
|                                                                                                    | Capítulo 3                                                                                                    | 284.240.94               | 7,90€ 9.006.21                                                                                                    | 8,88€ 275.234.                                                                                                    | 729,02€ 286.433.85                                                                                                    | 53,29€ 8.704                                                                                                    |
|                                                                                                    |                                                                                                    |                          | -                                                                                                    |                                                                                                    |                                                                                                    |                                                                                                    |
|                                                                                                    |                                                                                                    |                          |                                                                                                    |                                                                                                    |                                                                                                    |                                                                                                    |
| icio I UC3M × 🕅 4:51                                                                                                    | I Hotas metodologicas A Ga                                                                                                    | stos 🗍 📄 Ingresos        | ∫ Ē Estado liquidaci                                                                                                    | ón Fe                                                                                                    | tha de actualización: 13 de may                                                                                                    | ro de 2014 10:30:36 G                                                                                                    |
| I I A                                                                                                    | Index metodologicas                                                                                                    | stos ingresos            | Estado liquidaci     Estado liquidaci                                                                                                    | ón<br>Fer                                                                                                    | cha de actualización: 13 de may                                                                                                    | ro de 2014 10:30:36 GP                                                                                                    |
| I I A                                                                                                    | Itotas metodológicas     Ga     Itotas metodológicas     Ga                                                                                                    | stos ingresos            | ■ Estado liquidaci In%2FappService.do ♥                                                                                                    | čn<br>Fer<br>Č C siiu                                                                                                    | ha de actualización: 13 de may                                                                                                    | ro de 2014 10:30:36 GM<br>P                                                                                                    |
| E P A                                                                                                    | Itotas metodológicas     A lotas metodológicas     Ga                                                                                                    | stos Digresos            | Estado liquidaci                                                                                                    | G                                                                                                    | ha de actualización: 13 de may                                                                                                    | ro de 2014 10:30:36 GI<br>中 空 中 つ 1<br>- つ<br>な<br>自 手 令<br>ervenido: rosario.                                                                                                    |
| E P A                                                                                                    | Itotas metodológicas     A lotas metodológicas     A lotas                                                                                                    | stos Digresos            | a) Estado liquidación de la construcción de la construcción de la | cn<br>Fer<br>C Ν - situ                                                                                                    | ha de actualización: 13 de may                                                                                                    | ro de 2014 10:30:36 GM<br>■ 92 (4) 1<br>05/1<br>= 0<br>(2) (2) (2) (2) (2) (2) (2) (2) (2) (2)                                                                                                    |
| Incio   UC3M × I = 51<br>http://www.educacion.gob.es/Info/ViewA                                                                                                    | Itotas metodokógicas     A lotas metodokógicas     Ga                                                                                                    | stos ingresos            | Estado liquidaci                                                                                                    | Google Coogle Co | ha de actualización: 13 de may                                                                                                    | ro de 2014 10.30.36 GM                                                                                                    |
| E P A                                                                                                    | Index metodologicas     Acciones •                                                                                                    | stos hypesos             | Estado liquidad                                                                                                    | Ğn<br>Fer<br>℃ Siiu                                                                                                    | ha de actualización: 13 de may                                                                                                    | ro de 2014 10.30.36 GM                                                                                                    |
| E P A                                                                                                    | Indus metodologicas     Acciones +     Titulo ^                                                                                                    | stos Pigresos            | ■ Estado liquidad       m%2FappService.do       Última ej                                                                                                    | on Fer<br>C ا ک - siiu<br>iecución Tip                                                                                                    | ha de actualización: 13 de may                                                                                                    | e de 2014 10.30.36 GM<br>■ 💬 🗣 🔹 05/1<br>= 0<br>10<br>10<br>10<br>10<br>10<br>10<br>10<br>10<br>10<br>1                                                                                                    |
| E P A                                                                                                    | totas metodológicas     a lotas metodológicas     a     a                                                                                                    | stos hypresos            | Estado liquidad                                                                                                    | G Fei                                                                                                    | ha de actualización: 13 de may                                                                                                    | e de 2014 10.30.36 GM                                                                                                    |
| I I A                                                                                                    | Index metodologicas     Aciones     Cuadros de mandos     Cuadros de mandos     Cuadros de mandos     Cuadros de mandos     Cuadros de mandos     Cuadros de mandos     Cuadros de mandos                                                                                                    | stos hypresos            | Estado liquidad                                                                                                    | G Fer<br>C S - siiu<br>tecución Tip                                                                                                    | ha de actualización: 13 de may                                                                                                    | e de 2014 10.30.36 GM                                                                                                    |
| T ■ A                                                                                                    | Kotas metodológicas     Addas metodológicas     Addas      X     X     SAP Businesio      Jii.     X     Y     SAP Businesio      Jii.     X     Y     SAP Businesio      Jii.     X     Y     SAP Businesio      X     X     Y     SAP Businesio      X     Y     SAP Businesio      X     X     Y     SAP Businesio      X     X     Y     SAP Businesio      X     X     Y     SAP Businesio      X     X     Y     SAP Businesio      X     X     Y     Y     SAP Businesio      X     Y     Y     SAP Businesio      X     Y     Y      | stos hypresos            | Estado liquidad                                                                                                    | on Fer<br>C الا - siiu<br>iecución Tip<br>Info                                                                                                    | ha de actualización: 13 de may<br>A Referencias<br>Ayuda Preferencias<br>Forme de Web Intelligence<br>rrme de Web Intelligence                                                                                                    | e de 2014 10.30.36 GM                                                                                                    |
| T ■ A                                                                                                    | totas metodológicas     a lotas metodológicas     a     a     | stos Pigresos            | Estado liquidad                                                                                                    | 6n Fei<br>C S - siiu<br>iecución Tip<br>Info                                                                                                    | ha de actualización: 13 de may                                                                                                    | e de 2014 10:20:36 GI<br>P SI de OS/<br>- G<br>cost<br>e Cost<br>e Cost                                                                        |
| T ■ A                                                                                                    | Index metodologicas     Acciones -     Taulo ^     Ejecución presupuestaria por Univers                                                                                                    | stos hypesos             | Estado liquidad                                                                                                    | C C C siiu                                                                                                    | ha de actualización: 13 de may<br>A Referencia a series de la companya de la companya de la compa<br>de la companya de la companya de<br>de la companya de la companya de la companya de la companya de la companya de la companya de la companya de la companya de la companya de la companya de la companya de la companya de la companya de la companya de la companya de la com | e de 2014 10:30:36 GP<br>P S de os/<br>- G<br>- G<br>- G<br>- G<br>- G<br>- G<br>- G<br>- G                                                                                                    |
| Image: State of the state of the state o                                                                                                    | Index metodologicas     Add in the index of the index of the inde | stos hypresos            | Estado liquidad                                                                                                    | on Fer<br>C ک - siiu<br>iecución Tip<br>Info                                                                                                    | ha de actualización: 13 de may<br>A Referencias<br>Ayuda Preferencias<br>Ayuda Preferencias<br>Ayuda Deferencias<br>Ayuda Deferencias                                                                                                    | e de 2014 10:303 6 00                                                                                                    |
| Image: State State                                                                                                    | Indus metodologicas     Action metodologicas     Actiones •     Thulo *     Ejecución presupuestaria por Univers                                                                                                    | stos hypersos            | B Estado liquidad                                                                                                    | in Fei                                                                                                    | tha de actualización: 13 de may<br>Compared to the second second se    | e de 2014 10:3036 GA<br>P 2014 10:3036 GA<br>- 057<br>- 057<br>- 0 |
| Image: State of the second second                                                                                                    | Index metodologicas     Actiones     Acciones -     Trivio     Ejecución presupuestaria por Univers                                                                                                    | stos                     | Estado liquidad      N%2FapService.do     V                                                                                                    | 6n Fer<br>C C siiu<br>lecución Tip<br>Info                                                                                                    | tha de actualización: 13 de may<br>A R R R R R R R R R R R R R R R R R R R                                                                                                    | e de 2014 10:20:36 GI<br>P S de 05/<br>de 10 de 05/<br>cost<br>e cost<br>e cost                                                                          |
| Image: State of the state of the state                                                                                                    | Indus metodologicas     Additional and a second second secon | stos hypresos            | Estado liquidad                                                                                                    | ćn Fer<br>C S - siiu<br>iecución Tip<br>Info                                                                                                    | ha de actualización: 13 de may<br>A Company<br>A Company<br>Ayuda Preferencias<br>Ayuda Preferencias<br>Ayuda Preferencias<br>Ayuda Preferencias<br>Ayuda Preferencias<br>Ayuda Preferencias                                                                                                    | e de 2014 10:30:36 GI<br>P ♀ ↓ ↓ 05/<br>C ↓ ↓ ↓ 05/<br>C ↓ ↓ ↓ ↓ 05/<br>C ↓ ↓ ↓ ↓ 05/<br>C ↓ ↓ ↓ ↓ 05/<br>C ↓ ↓ ↓ ↓ 05/<br>C ↓ ↓ ↓ 05/<br>C ↓ ↓ 05/<br>C ↓ ↓ 05/<br>C ↓ ↓ 05/<br>C ↓ 05/<br>C                                                                                                    |
| Image: Structure of the second second se                                                                                                    | Kotas metodológicas     Ga      Kotas metodológicas     Ga      K      K   | stos hypresos            | Estado liquidaci                                                                                                    | on Fer<br>۲۰۰۲<br>اودیداón Tip<br>۲۰۱۲<br>۱۹۲۲                                                                                                    | ha de actualización: 13 de may                                                                                                    | e de 2014 10:3036 G<br>P 2014 10:3036 G<br>- 057<br>- 057 |
| Constant of the second second s                                                                                                    | Index metodologicas     Action metodologicas     Actiones     Acciones     Thulo     Fjecución presupuestaria por Comun     Ejecución presupuestaria por Univers                                                                                                    | idad Autónoma            | Estado liquidad                                                                                                    | 6n Fer<br>C° ♥ - siiu<br>Recución Tip<br>Info                                                                                                    | ha de actualización: 13 de may                                                                                                    | eo de 2014 10:20:36 GI<br>■ ♀ ↓ ↓ 05/<br>→ ↓ ↓ 05/<br>Accerca de Cerr<br>H ∢ ↓ ↓ 1<br>Propietario<br>cristina.abarca<br>cristina.abarca                                                                                                    |
| icio   UC3M × I :: SII<br>https://www.educacion.gob.es/InfoViewA<br>https://www.educacion.gob.es/InfoViewA<br>https://www.educacion.gob.es/InfoViewA<br>Bandeja de entrada<br>Carpetas públicas<br>EEPUCACIÓN<br>EEPUCACIÓN<br>SIU<br>SIU<br>SIU<br>SIU<br>SIU<br>EEPUCACIÓN<br>EEPUCACIÓN<br>EEPUCACIÓN<br>EEPUCACIÓN<br>EEPUCACIÓN<br>EEPUCACIÓN<br>EEPUCACIÓN<br>EEPUCACIÓN<br>EEPUCACIÓN<br>EEPUCACIÓN<br>EEPUCACIÓN<br>EIPUCACIÓN<br>EI                                                                                                    |                                                                                                    | stos hypesos             | Estado liquidad      N%2FappService.do     V                                                                                                    | C C C - siiu                                                                                                    | ha de actualización: 13 de may                                                                                                    | e de 2014 10:30:36 GI<br>P ♀ ↓ 0:57<br>- 0:57<br>-                                                                         |
| icio [UC3M × 1 = 50]<br>https://www.educacion.gob.ec/Info/ViewA<br>https://www.educacion.gob.ec/Info/ViewA<br>https://www.educacion.gob.ec/Info/ViewA<br>ana principal Lista de documentos Ad<br>2 Nuevo - Agregar - Organizal<br>Bandeja de entada<br>2 Carpetas públicas<br>EDUCACIÓN<br>STUJ<br>STUJ |                                                                                                    | stos hypresos            | Estado liquidad                                                                                                    | ćn<br>Fer<br>C S - siiu<br>Iecución Tip<br>Info                                                                                                    | ha de actualización: 13 de may                                                                                                    | e de 2014 10:30:36 G<br>→ ① 05/<br>→ ①<br>→ ①<br>→ ①<br>→ ①<br>→ ①<br>→ ①<br>→ ①<br>→ ①                                                                                                    |
| icio   UC3M × 1 + SI<br>icio   UC3M × 1 + SI<br>https://www.educacion.gob.es/InfoViewA<br>https://www.educacion.gob.es/InfoViewA<br>Bandeja de entrada<br>Corpeta públicas<br>= BuoCaCión<br>= BuoCaCión<br>= SIU<br>= SIU<br>= SIU<br>= Agencia (Tipo A)<br>= SIU<br>= Condinica<br>= Agencia (Tipo A)<br>= SIU<br>= Condinica<br>= Condinica<br>=                                                                                                    |                                                                                                    | itos                     | B Estado liquidad                                                                                                    | in<br>Fer<br>C C - siiu<br>iecución<br>Info<br>Info                                                                                                    | ha de actualización: 13 de may                                                                                                    | e de 2014 10:30:36 G<br>■ ♀ ↓ ● 05/<br>- C<br>A cerca de Cerr<br>H ≺ T de1<br>Propietario<br>cristina.abarco                                                                                                    |
| icio   UC3M × I : = SI<br>https://www.educacion.gob.es/Info/ViewA<br>https://www.educacion.gob.es/Info/ViewA<br>Ina principal   Lista de documentos   Ak<br>Nuevo + Agregar + Organizat<br>Bandeja de entrada<br>Carpetas públicas<br>- EDUCACIÓN<br>- EDUCACIÓN<br>- EDUCACIÓN<br>- SIU<br>- SIU<br>- S  |                                                                                                    | stos hypesos             | Estado liquidad                                                                                                    | C ≥ • siiu<br>recución Tip<br>Info                                                                                                    | ha de actualización: 13 de may                                                                                                    | e de 2014 10:20:36 GI<br>P P P 0 05/<br>G P P P 0 05/<br>C P P P P P P P P P P P P P P P P P P P                                                                                                    |
|                                                                                                    |                                                                                                    | stos hypresos            | Estado liquidad                                                                                                    | ćn<br>Fer<br>C S • siiu<br>iecución Tip<br>Info                                                                                                    | ha de actualización: 13 de may                                                                                                    | e de 2014 10:30:36 G                                                                                                    |
| Control UC3M  Control UC3M  C                                                                                                    | Index metodologicas     Actiones     Acciones -     Acciones -     Elecución presupuestaria por Univers     Elecución presupuestaria por Univers                                                                                                    | stos hypresos            | Estado liquidad                                                                                                    | in Fei                                                                                                    | ha de actualización: 13 de may                                                                                                    | e de 2014 10:30:36 G<br>P S de 2014 10:30:36 G<br>- 05/<br>- 05/   |
| Image: State of the second second                                                                                                    |                                                                                                    | idad Autónoma            | Estado liquidad      vi%2FapService.do     V                                                                                                    | cn<br>Fer<br>C ≥ • siiu<br>recución<br>Info<br>Info                                                                                                    | ha de actualización: 13 de may                                                                                                    | eo de 2014 10:20:36 GF<br>■ 💬 🗣 👘 G5/<br>C = = = =<br>C = = = =<br>C = = = = =<br>C = = = = =<br>C = = = = =<br>C = = = = =<br>C = = = = =<br>C = = = = = =<br>C = = = = = = =<br>C = = = = = = =<br>C = = = = = = = =<br>C = = = = = = = =<br>C = = = = = = = =<br>C = = = = = = = =<br>C = = = = = = = = = = =<br>C = = = = = = = = = = = = = = = = = = =                                                                                                    |
| Image: State of the state of the state                                                                                                    |                                                                                                    | stos                     | B Estado liquidad                                                                                                    | ćn<br>Fer<br>C C S - siiu<br>iecución Tip<br>Info                                                                                                    | Ana de actualización: 13 de may                                                                                                    | e de 2014 10:30:36 of<br>P ♀ ↓ ↓ 05/<br>action of the second second                                                                                                    |
| Competa poincipal Competa poincipal Competa poi                                                                                                    |                                                                                                    | stos hypresos            | Estado liquidad      N2FappService.do     Vitima e                                                                                                    | in Fei                                                                                                    | ha de actualización: 13 de may                                                                                                    | e de 2014 10:30/36 GP<br>P S de 2014 10:30/36 GP<br>- G<br>C C S de Cerro<br>A Cerca de Cerro<br>A Cerca de Cerro<br>A Cerca de Cerro<br>Propietario<br>cristina.abarca<br>cristina.abarca                                                                                                    |
| Image: Second second second                                                                                                    |                                                                                                    | Idad Autónoma            | B Estado liquidad      w%2FapService.do     V                                                                                                    | cn<br>C<br>C<br>C<br>C<br>C<br>C<br>C<br>C<br>C<br>C<br>C<br>C<br>C                                                                                                    | tha de actualización: 13 de may                                                                                                    | e de 2014 10:30:96 GM<br>■ 92 4 0 05/1<br>- 05/1<br>C = 0<br>C = 0<br>C =   |
| Image: State of the state of the state                                                                                                    |                                                                                                    | idad Autónoma            | Estado liquidad      vi%2FappService.do     V                                                                                                    | C C C - siiu                                                                                                    | An de actualización: 13 de may                                                                                                    | e de 2014 10:30:30 GM<br>P ♀ ↓ ↓ 1<br>C ↓ ↓ ↓ ↓ ↓<br>Acerca de ↓ ↓ ↑<br>Propietario<br>cristina.abarca<br>cristina.abarca                                                                                                    |
| Carpeta pilota de entrada Carpeta pilota de entrada Carpeta pilota de servada Carpeta pilota de servada Carpeta pilota de                                                                                                    |                                                                                                    | stos hypresos            | Estado liquidad      N2FappService.do     Vitima ej                                                                                                    | in Fei                                                                                                    | ha de actualización: 13 de may                                                                                                    | e de 2014 10:30:36 GA<br>P 92 4 05/7<br>- 7<br>C 12 4 05/7<br>C 12 10 10<br>C 12 10<br>C 12 10<br>C                                                                                                    |
|                                                                                                    |                                                                                                    | Idad Autónoma            | B Estado liquidad      w%2FapService.do     V                                                                                                    | ćn<br>Fer<br>C € • siiu<br>Hecución<br>Info<br>Info                                                                                                    | An de actualización: 13 de may                                                                                                    | e de 2014 10:30:96 GM<br>■ 92 4 0 35/10<br>C = 0<br>C =   |
| T      T      A      A                                                                                                    |                                                                                                    | idad Autónoma            | Estado liquidad      vi%2PappService.do     V                                                                                                    | C C C - siiu                                                                                                    | An de actualización: 13 de may                                                                                                    | e de 2014 10:30:30 GM<br>P ♀ ↓ ↓ 1<br>C ↓ ↓ ↓ ↓ ↓<br>Acerca de ↓ ← ↑<br>Propietario<br>cristina.abarca<br>cristina.abarca                                                                                                    |
| T      T     T      T      T     T                                                                                                    |                                                                                                    | stos hypresos            | Estado liquidad      N2FappService.do     V                                                                                                    | in Fei                                                                                                    | ha de actualización: 13 de may                                                                                                    | e de 2014 10:30:36 GA<br>P S 4 Ostro<br>- D<br>C E S A<br>Acerca de Cerra<br>K 4 T de1<br>Projetario<br>cristina.abarca<br>cristina.abarca                                                                                                    |
| Image: State of the second second                                                                                                    |                                                                                                    | istos hypersos           | Estado liquidad      N%2FappService.do     V                                                                                                    | cn<br>C ≥ siiu<br>Hecución Tip<br>Info<br>Info                                                                                                    | An de actualización: 13 de may                                                                                                    | e de 2014 10:30:98 GM<br>P ♀ ↓ ↓ 1<br>C ↓ ↓ ↓ 05/1<br>Acerca de Cerror<br>A cerca de Cerror<br>A ← ↓ ↓ 1<br>Propietario<br>cristina.abarca<br>cristina.abarca                                                                                                    |
| Image: State of the state of the state                                                                                                    |                                                                                                    | istos                    | Estado liquidad      vi%2PapService.do     V                                                                                                    | C C C - siiu                                                                                                    | Ana de actualización: 13 de may                                                                                                    | e de 2014 10:30:9 GM<br>P SP 4 05/7<br>C C C C C C C C C C C C C C C C C C C                                                                                                     |
| Image: State of the state of the state                                                                                                    |                                                                                                    | stos                     | Estado liquidad      N2FappService.do                                                                                                    | in Fei                                                                                                    | ha de actualización: 13 de may                                                                                                    | e de 2014 10:30:30 GA<br>P S 4 OST<br>- D<br>C E S A<br>Acerca de Cerrar<br>A Carca de Cerrar<br>A Carca de Cera de Cerrar<br>A Carca de Cerrar<br>A Carca de Cera                                                                                                    |
| Image: State of the second second                                                                                                    |                                                                                                    | tos                      | b Estado liquidad                                                                                                    | in Fer<br>C ≥ siiu<br>iecución Tip<br>Info                                                                                                    | An de actualización: 13 de may                                                                                                    | e de 2014 10:30:98 GA<br>P S 4 S 5 5 5 5 5 5 5 5 5 5 5 5 5 5 5 5 5                                                                                                    |
| Image: State of the state of the state                                                                                                    |                                                                                                    | stos                     | Estado liquidad      vi%2FapService.do     V                                                                                                    | C° € • siiu<br>recución Tıpı<br>Info                                                                                                    | ha de actualización: 13 de may                                                                                                    | e de 2014 10.30.26 GI<br>P ♀ ↓ 0.57<br>G ↓ ↓ 0.57<br>Accerca de Cerrr<br>H ↓ ↓ de 1<br>Propietario<br>cristina.abarca<br>Cristina.abarca                                                                                                    |
| icio   UC3M × 1 = 50<br>icio   UC3M × 1 = 50<br>https://www.educacion.gob.et/info/ViewA<br>ma principal Lista de documentos AL<br>Nuevo - Agregar - Organizat<br>Bandeja de entrada<br>Carpetas pública<br>DUCACIM<br>STU<br>STU<br>STU<br>STU<br>STU<br>STU<br>STU<br>STU                                                                                                    |                                                                                                    | stos                     | Estado liquidad                                                                                                    | con<br>Contraction Fer<br>iecución Tipo<br>Info<br>Info                                                                                                    | ha de actualización: 13 de may                                                                                                    | e de 2014 10:30:36 G<br>P 2014 10:30:36 G<br>C C C C C C C C C C C C C C C C C C C                                                                                                     |

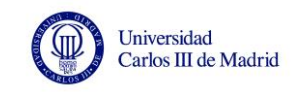

| currento - Ver - 2 3 3 0 0 1 4 1 n+ + H<br>Estado de liquidación del presupuesto sin a<br>nunidad Autónoma: Andalucía<br>teria<br>1. Total operaciones no financieras<br>104<br>Capítulo 1<br>Capítulo 2<br>Capítulo 3<br>Capítulo 4<br>Capítulo 5<br>Capítulo 5<br>Capítulo 5<br>Capítulo 5<br>Capítulo 6<br>Capítulo 7<br>Capítulo 7 | H<br>ajustes<br>4.580.870,966<br>6.235.861,79 €<br>1.580.230.08 €<br>594.458,83 €<br>2.2293.55 €<br>2.2293.55 € | 2.009<br>O.R.M.<br>96.067.047.006<br>55.305.180.27 €<br>12.148.467.08 €<br>225.318.66 €<br>3.171.397.19 €<br>24.852.075.50 € | Resultado presupuestario<br>8.513.823.09<br>-65.305.180.27 @<br>-12.148.467.08 @<br>16.010.542.13 @<br>58.414.338.89 @<br>59.44.588.35         | D.R.N.<br>90.557.797,08€<br>14.476.347,65<br>00.946.791,39 €   | 2.010<br>O.R.N.<br>96.816.725.316<br>54.251 008.01 (<br>12.585.621.08 (<br>10.2431.18 (<br>0.02321.18 ( | Resultado presupuestario                                                                             | D.R.N. |
|----------------------------------------------------------------------------------------------------|----------------------------------------------------------------------------------------------------|----------------------------------------------------------------------------------------------------|----------------------------------------------------------------------------------------------------|----------------------------------------------------------------|----------------------------------------------------------------------------------------------------|----------------------------------------------------------------------------------------------------|--------|
| Estado de liquidación del presupuesto sin a<br>nunidad Autónoma: Andalucía<br>ería<br>1. Total operaciones no financieras<br>Capítulo 1<br>Capítulo 2<br>Capítulo 3<br>Capítulo 3<br>Capítulo 4<br>Capítulo 5<br>Capítulo 6<br>Capítulo 7<br>Capítulo 7<br>Capítulo 7<br>2. Operaciones con activos financieros                                                                                                    | ajustes<br>4.580.870,96€<br>6.235.861.79 €<br>1.586.236.08 €<br>594.458,83 €<br>2.2.295.5 €                     | 2.009<br>0.R.M.<br>96.067.047,006<br>55.305.180.27 €<br>2.25.319.65 €<br>3.171.397.19 €<br>24.852.075 £0 €                   | Resultado presupuestario<br>8.513.823,96<br>-653.05.180.27 (6<br>-12.148.467.08 (6<br>16.010.542,13 (6<br>58.414.338.98 (6<br>59.44.583.8 (5)) | D.R.N.<br>90.557.797,08€<br>14.476.347,66 €<br>60.946.791,39 € | 2.010<br>O.R.N.<br>94.816.725,31€<br>54.251.908,01€<br>12.556.562(10)€<br>10.2431,10€                   | Resultado presupuestario<br>-6,256.928,23<br>-64.251.900,01€<br>-12.556.521.06<br>14.373.3154.8€     | D.R.N. |
| D.R.N.           1 Total operaciones no financieras         104           Capítulo 1         104           Capítulo 2         106           Capítulo 3         16           Capítulo 4         61           Capítulo 5         104           Capítulo 7         26           Capítulo 7         26                                                                                                    | 4.580.870,96€<br>6.235.861,79 €<br>1.586.236,08 €<br>594.458,83 €<br>22.293,55 €                                | 2.009<br>O.R.N.<br>96.067.047.00€<br>55.305.180.27 €<br>12.148.467.08 €<br>225.319.66 €<br>3.171.397.19 €<br>24.852.075.90 € | Resultado presupuestario<br>8.513.823,96<br>-55.305.180.27 €<br>-12.148.467,08 €<br>16.010.542,13 €<br>58.414.838.09 €<br>59.4458.83 €         | D.R.N.<br>90.557.797,08€<br>14.476.347,66 €<br>60.946.791,39 € | 2.010<br>O.R.N.<br>96.816.725,31€<br>54.251.908,01€<br>12.585.621,08€<br>102.431,18€                    | Resultado presupuestario<br>-6.258.928,23<br>-54.251.908,01 €<br>-12.585.621,08 €<br>14.373.916,48 € | D.R.N. |
| D.R.N.           1 Total operaciones no financieras         104           Caphulo 1            Caphulo 2            Caphulo 3         16           Caphulo 4         61           Caphulo 5            Caphulo 7         26           Caphulo 7         26                                                                                                    | 4.580.870,96€<br>6.235.861,79 €<br>1.586.236,08 €<br>594.458,83 €<br>22.293,55 €                                | O.R.N.<br>96.067.047,00€<br>55.305.180,27 €<br>12.148.467,08 €<br>225.319,66 €<br>3.171.397,19 €<br>24.852.075.90 €          | Resultado presupuestario<br>8.513.823,96<br>-55.305.180,27 €<br>-12.148.467,08 €<br>16.010.542,13 €<br>58.414.838,89 €<br>594.458.83 €         | D.R.N.<br>90.557.797,08€<br>14.476.347,66 €<br>60.946.791,39 € | O.R.N.<br>96.816.725,31€<br>54.251.908,01 €<br>12.585.621,08 €<br>102.431,18 €<br>2.007.05 / C 0.0      | Resultado presupuestario<br>-6.258.928,23<br>-54.251.908,01 €<br>-12.585.621,08 €<br>14.373.916,48 € | D.R.N. |
| 1 Total operaciones no financieras         104           Capítulo 1                                                                                                    | 4.580.870,96€<br>6.235.861,79 €<br>1.586.236,08 €<br>594.458,83 €<br>22.293,55 €                                | 96.067.047,00€<br>55.305.180,27 €<br>12.148.467,08 €<br>225.319,66 €<br>3.171.397,19 €<br>24.852.075.90 €                    | 8.513.823,96<br>-55.305.180,27 €<br>-12.148.467,08 €<br>16.010.542,13 €<br>58.414.838,89 €<br>594.458.83 €                                     | 90.557.797,08€<br>14.476.347,66 €<br>60.946.791,39 €           | 96.816.725,31€<br>54.251.908,01 €<br>12.585.621,08 €<br>102.431,18 €                                    | -6.258.928,23<br>-54.251.908,01 €<br>-12.585.621,08 €<br>14.373.916,48 €                             |        |
| Capitulo 1           Capitulo 2           Capitulo 3           Capitulo 3           Capitulo 4           61           Capitulo 5           Capitulo 6           Capitulo 7           26-Operaciones con activos financieros                                                                                                    | 6.235.861,79 €<br>1.586.236,08 €<br>594.458,83 €<br>22.293,55 €                                                 | 55.305.180,27 €<br>12.148.467,08 €<br>225.319,66 €<br>3.171.397,19 €<br>24.852.075.90 €                                      | -55.305.180,27 €<br>-12.148.467,08 €<br>16.010.542,13 €<br>58.414.838,89 €<br>594.458.83 €                                                     | 14.476.347,66 €<br>60.946.791,39 €                             | 54.251.908,01 €<br>12.585.621,08 €<br>102.431,18 €                                                      | -54.251.908,01 €<br>-12.585.621,08 €<br>14.373.916,48 €                                              |        |
| Capitulo 2         Capitulo 3         16           Capitulo 3         16         Capitulo 5           Capitulo 6         Capitulo 7         28           Capitulo 7         28         2Operaciones con activos financieros                                                                                                    | 6.235.861,79 €<br>1.586.236,08 €<br>594.458,83 €<br>22.293,55 €                                                 | 12.148.467,08 €<br>225.319,66 €<br>3.171.397,19 €<br>24.852.075.90 €                                                         | -12.148.467,08 €<br>16.010.542,13 €<br>58.414.838,89 €<br>594.458.83 €                                                                         | 14.476.347,66 €<br>60.946.791,39 €                             | 12.585.621,08 €<br>102.431,18 €                                                                         | -12.585.621,08 €<br>14.373.916,48 €                                                                  |        |
| Capitulo 3         16           Capitulo 4         61           Capitulo 5         61           Capitulo 6         61           Capitulo 7         26           2. Operaciones con activos financieros         61                                                                                                    | 6.235.861,79 €<br>1.586.236,08 €<br>594.458,83 €<br>22.293,55 €                                                 | 225.319,66 €<br>3.171.397,19 €<br>24.852.075.90 €                                                                            | 16.010.542,13 €<br>58.414.838,89 €<br>594.458.83 €                                                                                             | 14.476.347,66 €<br>60.946.791,39 €                             | 102.431,18€                                                                                             | 14.373.916,48€                                                                                       |        |
| Capitulo 4         61           Capitulo 5         61           Capitulo 6         61           Capitulo 7         26           2. Operaciones con activos financieros         61                                                                                                    | 1.586.236,08 €<br>594.458,83 €<br>22.293,55 €                                                                   | 3.171.397,19€<br>24.852.075.90€                                                                                              | 58.414.838,89€<br>594.458.83€                                                                                                    | 60.946.791,39€                                                 | 2 007 05 / 50 0                                                                                         |                                                                                                    |        |
| Capitulo 5           Capitulo 6           Capitulo 7         26           2Operaciones con activos financieros                                                                                                    | 594.458,83 €<br>22.293,55 €                                                                                     | 24,852,075,90€                                                                                                    | 594.458.83€                                                                                                    |                                                                | 3.807.254,56€                                                                                           | 57.139.536,83€                                                                                       |        |
| Capítulo 6 Capítulo 7 26 2 Operaciones con activos financieros                                                                                                    | 22.293,55€                                                                                                    | 24.852.075.90 €                                                                                                    |                                                                                                    | 355.667,76€                                                    |                                                                                                    | 355.667,76€                                                                                          |        |
| Capítulo 7 26 2 Operaciones con activos financieros                                                                                                    | C 440 000 74 C                                                                                                  |                                                                                                    | -24.829.782,35€                                                                                                    | 46.643,63€                                                     | 25.483.388,88€                                                                                          | -25.436.745,25€                                                                                      |        |
| 2 Operaciones con activos financieros                                                                                                    | 0.142.020,71€                                                                                                   | 364.606,90€                                                                                                    | 25.777.413,81€                                                                                                    | 14.732.346,64€                                                 | 586.121,60€                                                                                             | 14.146.225,04 €                                                                                      |        |
|                                                                                                    | 13.554,38€                                                                                                    | 251.490,71€                                                                                                    | -237.936,33                                                                                                    | 9.472,50€                                                      | 137.459,00€                                                                                             | -127.986,5                                                                                           |        |
| Capítulo 8                                                                                                    | 13.554,38 €                                                                                                    | 251.490,71€                                                                                                    | -237.936,33€                                                                                                    | 9.472,50€                                                      | 137.459,00€                                                                                             | -127.986,50 €                                                                                        |        |
| I. RESULTADO PRESUPUESTARIO DEL 104.<br>EJERCICIO (1+2)                                                                                                    | 4.594.425,34€                                                                                                   | 96.318.537,71€                                                                                                    | 8.275.887,63€                                                                                                    | 90.567.269,58€                                                 | 96.954.184,31 €                                                                                         | -6.386.914,73€                                                                                       |        |
| Capítulo 9 1.                                                                                                    | 1.788.167,85€                                                                                                   | 3.160.991,98€                                                                                                    | -1.372.824,13 €                                                                                                    | 1.563.661,96 €                                                 | 3.800.440,64 €                                                                                          | -2.236.778,68€                                                                                       | -      |
| II. VARIACIÓN NETA DE PASIVOS 1.<br>FINANCIEROS                                                                                                    | 1.788.167,85€                                                                                                   | 3.160.991,98€                                                                                                    | -1.372.824,13€                                                                                                    | 1.563.661,96€                                                  | 3.800.440,64€                                                                                           | -2.236.778,68€                                                                                       |        |
| III. SALDO PRESUPUESTARIO DEL 106.<br>Ejercicio (I+II)                                                                                                    | 6.382.593,19€                                                                                                   | 99.479.529,69€                                                                                                    | 6.903.063,50€                                                                                                    | 92.130.931,54€                                                 | 100.754.624,95€                                                                                         | -8.623.693,41€                                                                                       |        |
| liz                                                                                                    |                                                                                                    |                                                                                                    |                                                                                                    |                                                                |                                                                                                    |                                                                                                    |        |
|                                                                                                    |                                                                                                    | 2.009                                                                                                    |                                                                                                    |                                                                | 2.010                                                                                                   |                                                                                                    |        |
| D.R.N.                                                                                                    |                                                                                                    | O.R.N.                                                                                                    | Resultado presupuestario                                                                                                    | D.R.N.                                                         | O.R.N.                                                                                                  | Resultado presupuestario                                                                             | D.R.N. |
| 1 Total operaciones no financieras 153                                                                                                    | 3.988.892,89€                                                                                                   | 141.222.854,16€                                                                                                    | 12.766.038,73                                                                                                    | 144.772.579,27€                                                | 151.861.373,32€                                                                                         | -7.088.794,05                                                                                        |        |
| Capítulo 1                                                                                                    |                                                                                                    | 88.603.836,30€                                                                                                    | -88.603.836,30€                                                                                                    |                                                                | 88.537.866,92€                                                                                          | -88.537.866,92€                                                                                      |        |
| Capitulo 2                                                                                                    |                                                                                                    | 19.112.111,02€                                                                                                    | -19.112.111,02€                                                                                                    |                                                                | 20.939.018,00€                                                                                          | -20.939.018,00 €                                                                                     |        |
| 🖹 Notas metodológicas 📄 🖹 Gastos 📄 🖹 Ingr                                                                                                    | gresos 📄                                                                                                    | Estado liquidación                                                                                                    |                                                                                                    |                                                                |                                                                                                    |                                                                                                    |        |

#### **INDICADORES ACADÉMICOS**

En la carpeta **Académica**, en **Series**, se encuentra **Serie de estudiantes matriculados 2008 a 2013**, y muestra la matrícula por comunidad autónoma y universidad (también por titulación), de Grado, 1º y 2º ciclo y Máster. <u>No aparece Doctorado</u>.

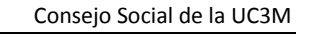

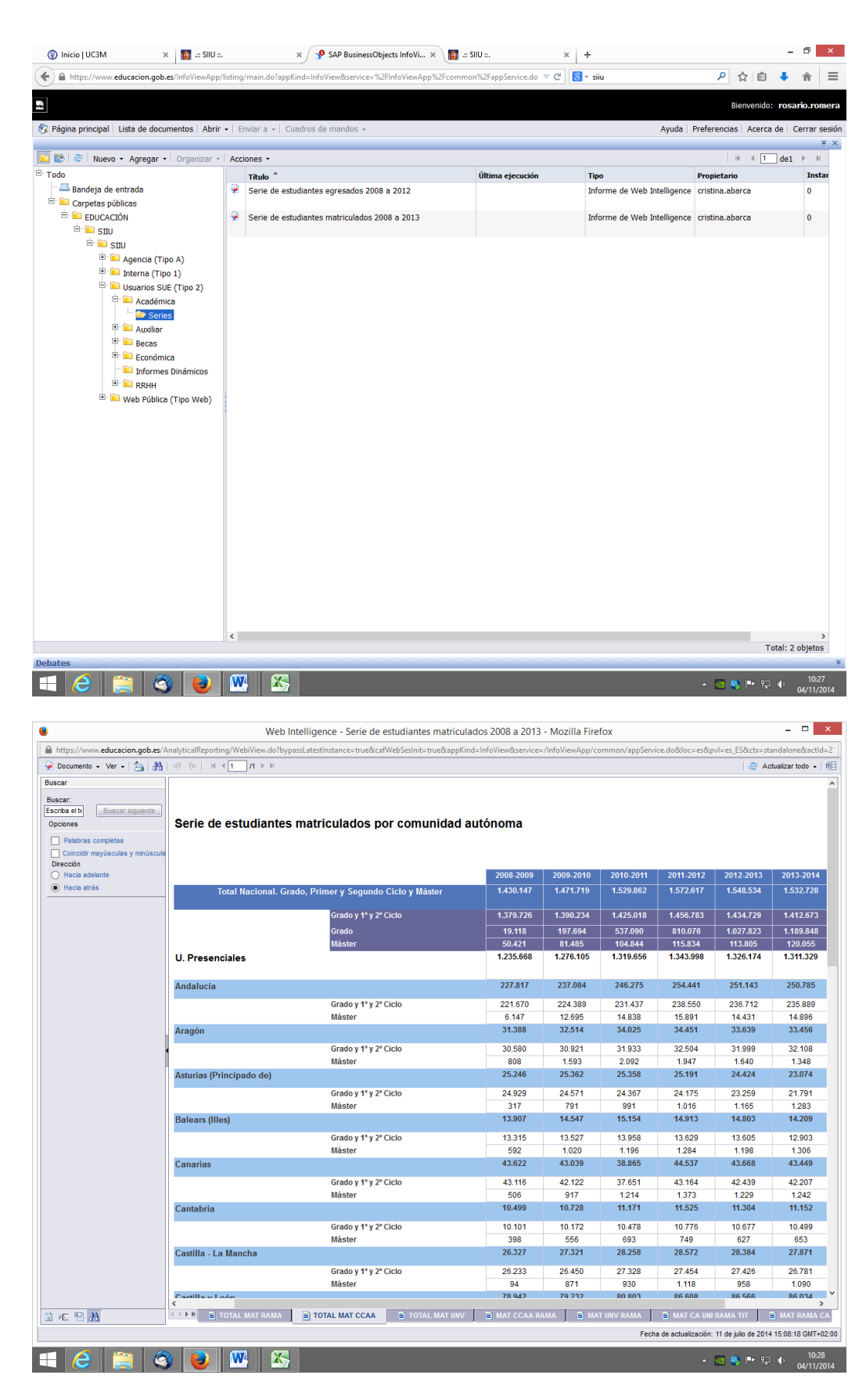

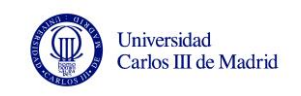

| ttps://www. <b>educacion.gob.es</b> /Ana                                                              | lyticalReporting/WebiView.do?bypassLatestl | nstance=true&cafWebSesInit=true&app | oKind=InfoView&ts | ervice=/InfoView/ | App/common/ap | pService.do&loc  | =es&pvl=es_ES&         | ctx=standalone&a    |
|----------------------------------------------------------------------------------------------------|--------------------------------------------|-------------------------------------|-------------------|-------------------|---------------|------------------|------------------------|---------------------|
| locumento 🗸 Ver 🗸   🏰   🏰                                                                             | 9 (∾   H <b>4 1 /I</b> ▶ H                 |                                     |                   |                   |               |                  |                        | Actualizar todo     |
| ar<br>ba el ti<br>Buscar siguiente<br>Jones<br>Palabras completas<br>Coincidir mayúsculas y minúscula | Serie de estudiantes m                     | atriculados por univers             | idad              |                   |               |                  |                        |                     |
| Hacia adelante                                                                                        |                                            |                                     | 2008-2009         | 2009-2010         | 2010-2011     | 2011-2012        | 2012-2013              | 2013-2014           |
| Hacia atrás                                                                                           | Total Nacional.Grado, Prim                 | er y Segundo Ciclo y Máster         | 1.430.147         | 1.471.719         | 1.529.862     | 1.572.617        | 1.548.534              | 1.532.728           |
|                                                                                                    |                                            | Grado y 1º y 2º Ciclo               | 1.379.726         | 1.390.234         | 1.425.018     | 1.456.783        | 1.434.729              | 1.412.673           |
|                                                                                                    |                                            | Grado                               | 19.118            | 197.694           | 537.090       | 810.076          | 1.027.823              | 1.189.848           |
|                                                                                                    |                                            | Máster                              | 50.421            | 81.485            | 104.844       | 115.834          | 113.805                | 120.055             |
|                                                                                                    | U. Presenciales                            |                                     | 1.235.668         | 1.276.105         | 1.319.656     | 1.343.998        | 1.326.174              | 1.311.329           |
|                                                                                                    | U. Públicas                                |                                     | 1.124.110         | 1.155.765         | 1.181.526     | 1.202.976        | 1.182.572              | 1.165.819           |
|                                                                                                    | A Coruña                                   |                                     | 19.925            | 21.171            | 21.052        | 20.783           | 20.125                 | 19.478              |
|                                                                                                    |                                            | Grado y 1º y 2º Ciclo               | 19.337            | 20.338            | 20.136        | 19.754           | 19.034                 | 18.128              |
|                                                                                                    |                                            | Máster                              | 588               | 833               | 916           | 1.029            | 1.091                  | 1.350               |
|                                                                                                    | Alcalá                                     |                                     | 18.049            | 19.976            | 19.869        | 19.039           | 18.089                 | 17.358              |
|                                                                                                    |                                            | Grado y 1° y 2° Ciclo               | 17.293            | 18.666            | 18.190        | 17.242           | 16.539                 | 15.818              |
|                                                                                                    | Allegante                                  | Master                              | 756               | 1.310             | 1.679         | 1./9/            | 28 774                 | 1.540               |
|                                                                                                    | Ancante                                    | Grado y 1º y 2º Ciclo               | 25.499            | 25.650            | 27 158        | 27.870           | 27 374                 | 26.578              |
|                                                                                                    |                                            | Máster                              | 862               | 1.586             | 1.499         | 1.509            | 1.400                  | 1.371               |
|                                                                                                    | Almería                                    |                                     | 11.519            | 12.182            | 12.461        | 12.827           | 12.772                 | 12.758              |
|                                                                                                    |                                            | Grado y 1° y 2° Ciclo               | 11.159            | 11.400            | 11.424        | 11.787           | 11.884                 | 11.947              |
|                                                                                                    |                                            | Máster                              | 360               | 782               | 1.037         | 1.040            | 888                    | 811                 |
|                                                                                                    | Autónoma de Barcelona                      |                                     | 34.357            | 35.766            | 37.152        | 37.704           | 37.610                 | 36.617              |
|                                                                                                    |                                            | Grado y 1° y 2° Ciclo               | 32.767            | 33.550            | 34.864        | 35.198           | 35.501                 | 34.335              |
|                                                                                                    | Autónomo de Madrid                         | Master                              | 1.590             | 2.216             | 2.288         | 2.506            | 2.109                  | 2.282               |
|                                                                                                    | Autonoma de Madrid                         | Grado y 19 y 29 Ciela               | 20.567            | 23.330            | 28.602        | 21.000           | 21.333                 | 20.445              |
|                                                                                                    |                                            | Máster                              | 29.507            | 1 799             | 20.083        | 20.093           | 2034                   | 24.215              |
|                                                                                                    | Barcelona                                  | master                              | 54.045            | 54.628            | 55.071        | 54.050           | 52.840                 | 51.416              |
|                                                                                                    |                                            | Grado y 1° y 2° Ciclo               | 50.275            | 49.724            | 49.822        | 48.599           | 47.855                 | 47.048              |
|                                                                                                    |                                            | Máster                              | 3.770             | 4.904             | 5.249         | 5.451            | 4.985                  | 4.368               |
|                                                                                                    | Burgos                                     |                                     | 7.894             | 8.504             | 8.609         | 8.909            | 8.524                  | 8.345               |
| <<br>и<br>и                                                                                           |                                            | AL MAT CCAA                         | IV 🖹 MAT C        | CAA RAMA          | B MAT UNV RAN |                  | CA UNI RAMA TIT        | 🖹 MAT RAN           |
|                                                                                                    |                                            |                                     |                   |                   |               | Fecha de actuali | ización: 11 de iulio d | le 2014 15:08:18 GI |

También podemos encontrar datos de estudiantes matriculados en la carpeta Académica, encontramos el fichero II.RTO.01 y 02 Estudiantes matriculados y egresados. En la pestaña CCAA GRADO Y CICLO encontramos la matrícula de grado y 1º y 2º ciclo de las universidades por comunidad autónoma, pero aquí encontramos la información desagregada también por universidades públicas y privadas.

En pestaña UNIV RAMA vemos la matrícula de grado. Podemos seleccionar el curso académico, el nivel académico deseado y otros valores en la pestaña inferior "control de entrada" para aplicar el filtro. En la pestaña UNIV GRADO Y CICLO, está la matrícula de grado y 1º y 2º ciclo desagregada a nivel universidad. Último curso disponible 2012-2013.

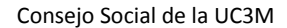

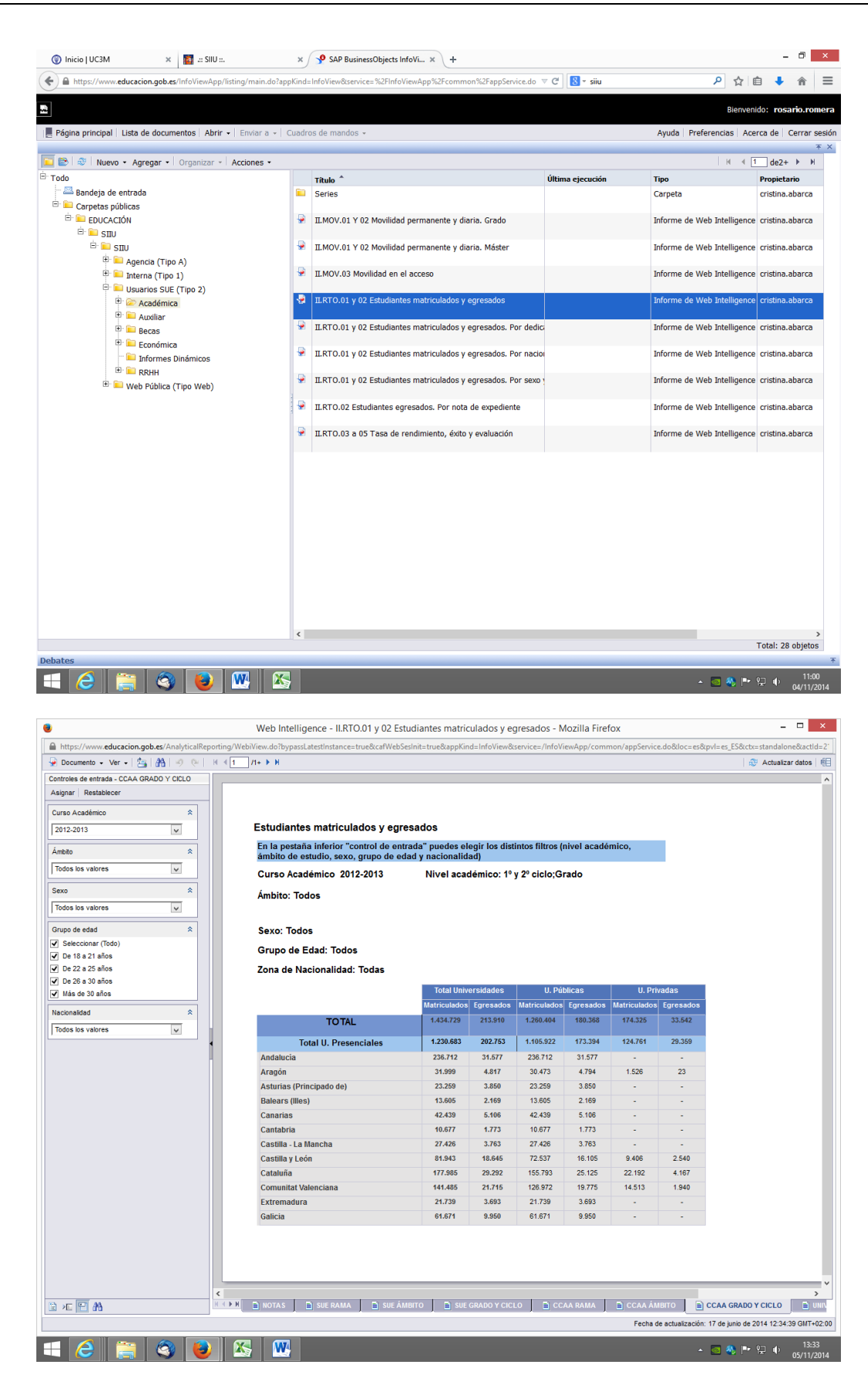

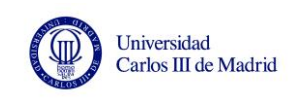

|                                  | Web Intelligence - II.                                                           | RTO.01 y 02 Estu                     | idiantes ma                 | iculados y eg  | gresados - Mozill    | a Firefox                |                                            |
|----------------------------------|----------------------------------------------------------------------------------|--------------------------------------|-----------------------------|----------------|----------------------|--------------------------|--------------------------------------------|
| https://www.educacion.gob.es/Ana | alyticalReporting/WebiView.do?bypassLatestInstan                                 | ce=true&cafWebSes                    | sInit=true&app              | ind=InfoView80 | service=/InfoViewApp | p/common/appService.do&l | oc=es&pvl=es_ES&ctx=standalone&a           |
| Documento 🗸 Ver 🖌 🖄 🛛 🏠          | Ø @   H < 1 _ H ► H                                                              |                                      |                             |                |                      |                          | 🐉 Actualizar dato                          |
| iscar                            | Estudiantes matriculados y egres                                                 | ados                                 |                             |                |                      |                          |                                            |
| uscar:                           |                                                                                  |                                      |                             |                |                      | _                        |                                            |
| Scriba el te Buscar siguiente    | En la pestaña inferior "control de entra<br>ámbito de estudio, Comunidad Autónor | da" puedes elegi<br>na, sexo y grupo | ir los distinto<br>de edad) | filtros (nivel | académico,           |                          |                                            |
| Palabras completas               | Curso Académico 2012-2013                                                        | Nivel ac                             | adémico: 1                  | y 2º ciclo;Gr  | rado                 |                          |                                            |
| Coincidir mayúsculas y minúscula | Ámhlian Tadaa                                                                    |                                      |                             |                |                      |                          |                                            |
| Dirección                        | Ambito: Todos                                                                    |                                      |                             |                |                      |                          |                                            |
| Hacia atrás                      |                                                                                  |                                      |                             |                |                      |                          |                                            |
|                                  | Comunidad Autónoma: Todas                                                        |                                      |                             |                |                      |                          |                                            |
|                                  |                                                                                  |                                      |                             |                |                      |                          |                                            |
|                                  | Sexo: Todos                                                                      |                                      |                             |                |                      |                          |                                            |
|                                  | Grupe de Edadi Tedes                                                             |                                      |                             |                |                      |                          |                                            |
|                                  | Grupo de Edad: Todos                                                             |                                      |                             |                |                      |                          |                                            |
|                                  | Zona de Nacionalidad: Todas                                                      |                                      |                             |                |                      |                          |                                            |
|                                  |                                                                                  | Matriculados                         | Egresados                   |                |                      |                          |                                            |
|                                  | Total                                                                            | 1.434.729                            | 213.910                     |                |                      |                          |                                            |
|                                  | Total U. Presenciales                                                            | 1.230.683                            | 202.753                     |                |                      |                          |                                            |
|                                  | U. Públicas Presenciales                                                         | 1.105.922                            | 173.394                     |                |                      |                          |                                            |
| 1                                | A Coruña                                                                         | 19.034                               | 3.014                       |                |                      |                          |                                            |
|                                  | Alcalá                                                                           | 16.539                               | 2.943                       |                |                      |                          |                                            |
|                                  | Alicante                                                                         | 27.374                               | 3.986                       |                |                      |                          |                                            |
|                                  | Almería                                                                          | 11.884                               | 1.490                       |                |                      |                          |                                            |
|                                  | Autónoma de Barcelona                                                            | 35.501                               | 5.928                       |                |                      |                          |                                            |
|                                  | Autónoma de Madrid                                                               | 25.301                               | 4.925                       |                |                      |                          |                                            |
|                                  | Barcelona                                                                        | 47.855                               | 7.951                       |                |                      |                          |                                            |
|                                  | Burgos                                                                           | 8.284                                | 1.719                       |                |                      |                          |                                            |
|                                  | Cádiz                                                                            | 20.460                               | 3.057                       |                |                      |                          |                                            |
|                                  | Cantabria                                                                        | 10.677                               | 1.773                       |                |                      |                          |                                            |
|                                  | Carlos III de Madrid                                                             | 14.903                               | 2.390                       |                |                      |                          |                                            |
|                                  | Casula-La Malicita                                                               | 71 328                               | 12 670                      |                |                      |                          |                                            |
|                                  | Córdoba                                                                          | 18 269                               | 2 311                       |                |                      |                          |                                            |
|                                  | Extremadura                                                                      | 21.739                               | 3.693                       |                |                      |                          |                                            |
|                                  | Girona                                                                           | 13.621                               | 2.038                       |                |                      |                          |                                            |
|                                  | Granada                                                                          | 52.295                               | 6.753                       |                |                      |                          |                                            |
| ····· 27 44                      |                                                                                  | Áuero Re                             | CAA CRADO Y                 |                |                      |                          |                                            |
|                                  |                                                                                  |                                      | CAA GRADU Y                 |                |                      |                          |                                            |
|                                  |                                                                                  |                                      |                             |                |                      | Fecha de actua           | ilización: 17 de junio de 2014 12:34:39 GM |

En la carpeta **Académica**, encontramos el fichero **II.RTO.03 a 05 Tasa de rendimiento, éxito y** evaluación.

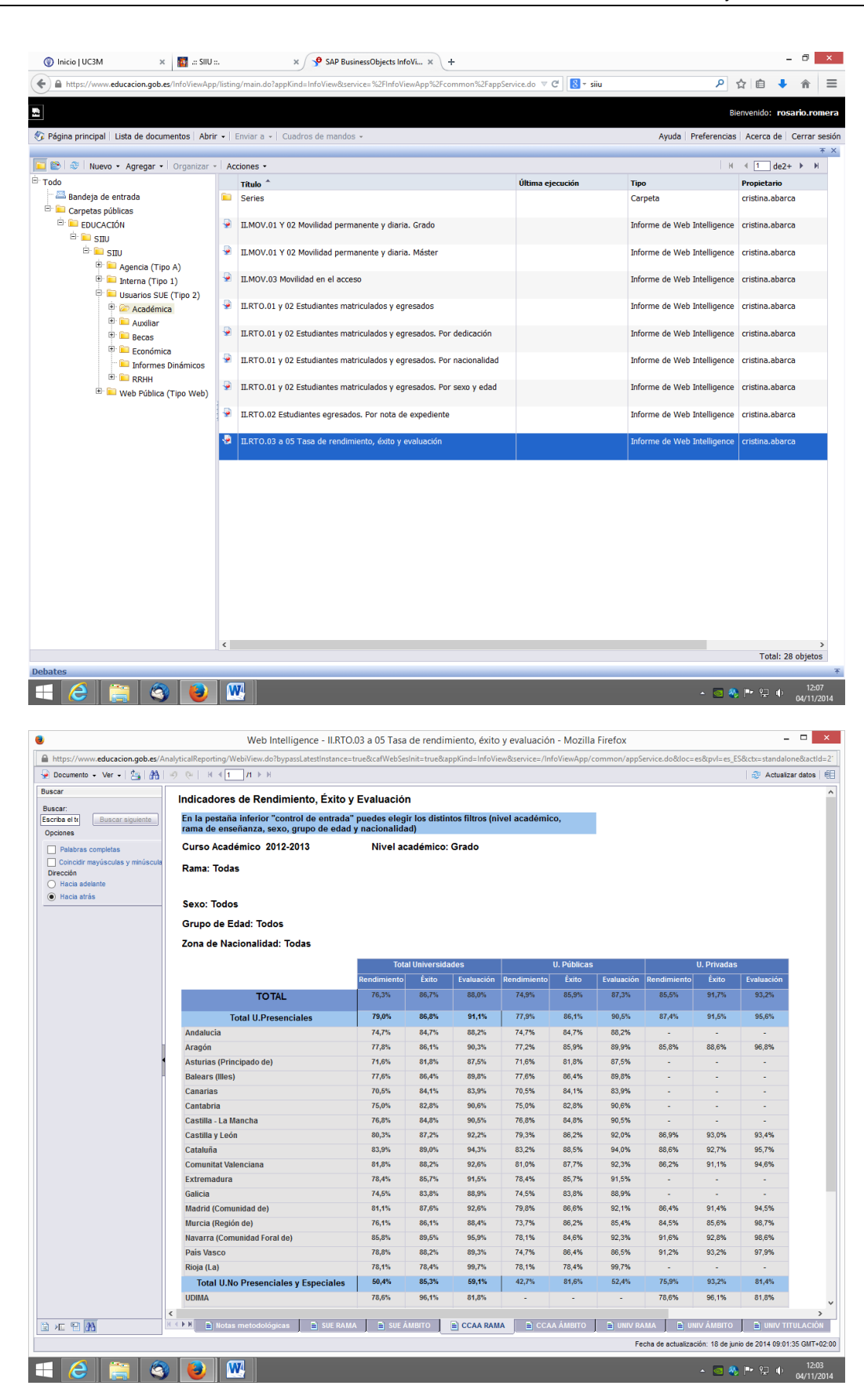

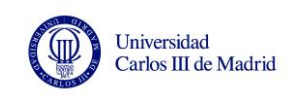

|                                               | Web Intelligence - II.R                                                                                                    | TO.03 a 05 Tasa        | de rendim   | niento, éxito y     | evaluación - Mozilla    | Firefox          |                                                  |  |
|-----------------------------------------------|----------------------------------------------------------------------------------------------------|------------------------|-------------|---------------------|-------------------------|------------------|--------------------------------------------------|--|
| https://www.educacion.gob.es/An               | alyticalReporting/WebiView.do?bypassLatestInstan                                                                                                    | ce=true&cafWebSes      | ilnit=true≈ | pKind=InfoView      | &service=/InfoViewApp/c | ommon/appService | .do&loc=es&pvl=es_ES&ctx=standalone&act          |  |
| 🍚 Documento 🗸 Ver 🗸   📇   👫                   | Ø @   H ≤ 1 M ≥ H                                                                                                    |                        |             |                     |                         |                  | Sectualizar datos                                |  |
| Buscar                                        | Indicadoros do Bondimiento. Éxit                                                                                                    | o v Evoluosión         |             |                     |                         |                  |                                                  |  |
| Buscar:                                       | Indicadores de Rendimiento, EXITO Y EVAluaCION                                                                                                    |                        |             |                     |                         |                  |                                                  |  |
| Escriba el te Buscar siguiente Opciones       | En la pestaña inferior "control de entrada" puedes elegir los distintos filtros (nivel académico,<br>rama de enseñanza, Comunidad Autónoma, sexo, grupo de edad y nacionalidad) |                        |             |                     |                         |                  |                                                  |  |
| Palabras completas                            | Curso Académico 2012-2013                                                                                                    | Nivel académico: Grado |             |                     |                         |                  |                                                  |  |
| Coincidir mayúsculas y minúscula<br>Dirección | Rama: Todas                                                                                                    |                        |             |                     |                         |                  |                                                  |  |
| Hacia adrás                                   | Comunidad Autónoma: Todas                                                                                                    |                        |             |                     |                         |                  |                                                  |  |
|                                               | Sexo: Todos                                                                                                    |                        |             |                     |                         |                  |                                                  |  |
|                                               | Grupo de Edad: Todos                                                                                                    |                        |             |                     |                         |                  |                                                  |  |
|                                               | Zona de Nacionalidad: Todas                                                                                                    |                        |             |                     |                         |                  |                                                  |  |
|                                               |                                                                                                    | Down them in out of    |             | Fuchanida           |                         |                  |                                                  |  |
|                                               | 7-4-1                                                                                                    | 76.3%                  | 86.7%       | Evaluation<br>88.0% |                         |                  |                                                  |  |
|                                               | Ισται                                                                                                    | 10,5%                  | 00,776      | 00,070              |                         |                  |                                                  |  |
|                                               | Total U. Presenciales                                                                                                    | 79,0%                  | 86,8%       | 91,1%               |                         |                  |                                                  |  |
| •                                             | U. Públicas Presenciales                                                                                                    | 77,9%                  | 86,1%       | 90,5%               |                         |                  |                                                  |  |
|                                               | A Coruña                                                                                                    | 71,9%                  | 83,1%       | 86,6%               |                         |                  |                                                  |  |
|                                               | Alcalá                                                                                                    | 80,2%                  | 87,2%       | 91,9%               |                         |                  |                                                  |  |
|                                               | Alicante                                                                                                    | 78,6%                  | 84,2%       | 93,4%               |                         |                  |                                                  |  |
|                                               | Almería                                                                                                    | 76,5%                  | 87,2%       | 87,6%               |                         |                  |                                                  |  |
|                                               | Autónoma de Barcelona                                                                                                    | 83,6%                  | 89,0%       | 93,9%               |                         |                  |                                                  |  |
|                                               | Autónoma de Madrid                                                                                                    | 86,8%                  | 91,0%       | 95,4%               |                         |                  |                                                  |  |
|                                               | Barcelona                                                                                                    | 84,2%                  | 90,4%       | 93,2%               |                         |                  |                                                  |  |
|                                               | Burgos                                                                                                    | 80,0%                  | 85,5%       | 93,6%               |                         |                  |                                                  |  |
|                                               | Cádiz                                                                                                    | 76,8%                  | 84,7%       | 90,7%               |                         |                  |                                                  |  |
|                                               | Cantabria                                                                                                    | 75,0%                  | 82,8%       | 90,6%               |                         |                  |                                                  |  |
|                                               | Carlos III de Madrid                                                                                                    | 82,4%                  | 89,2%       | 92,4%               |                         |                  |                                                  |  |
|                                               | Castilla-La Mancha                                                                                                    | 76,8%                  | 84,8%       | 90,5%               |                         |                  |                                                  |  |
|                                               | Complutense de Madrid                                                                                                    | 79,6%                  | 87,2%       | 91,4%               |                         |                  |                                                  |  |
|                                               | Córdoba                                                                                                    | 73,8%                  | 83,3%       | 88,6%               |                         |                  |                                                  |  |
|                                               | Extremadura                                                                                                    | 78,4%                  | 85,7%       | 91,5%               |                         |                  |                                                  |  |
|                                               | Girona                                                                                                    | 84,7%                  | 89,5%       | 94,7%               |                         |                  |                                                  |  |
|                                               | Granada                                                                                                    | 78 7%                  | R4 R%       | 90.5%               |                         |                  |                                                  |  |
| h = = = A                                     | 💶 🖌 🗎 Notas metodológicas 📄 SUE R                                                                                                    | AMA 📘 🖹 SUE Á          | MBITO       | 🖹 CCAA RAMA         | CCAA ÁMBITO             | UNIV RAMA        | 📄 UNIV ÁMBITO 📄 UNIV TITULACIÓ                   |  |
|                                               |                                                                                                    |                        |             |                     |                         | Fecha de         | actualización: 18 de junio de 2014 09:01:35 GMT- |  |
| - 🥝 🚞 🔇                                       | - 🕘 📉 🔜                                                                                                    |                        |             |                     |                         |                  | ▲ 30 𝔅 № ♀ ↓ 12:<br>● 04/11.                     |  |

Las tasas de rendimiento, éxito y evaluación también las podemos encontrar en la carpeta de Informes Dinámicos, así como la tasa de abandono y todas las tasas desagregadas por comunidad autónoma y universidad. El informe presenta distintos cursos académicos y diferente nivel académico para poder seleccionar lo que nos interese. En principio presenta valores de todas las universidades, públicas y privadas, pero si sólo nos interesan los datos por comunidad autónoma, por ejemplo, pero referente a las universidades públicas, se puede seleccionar. Pinchamos en la pestaña inferior "control de entrada" para aplicar el filtro y en titularidad de la universidad, seleccionamos Pública o Privada, según lo que se desee.

Abrimos el fichero Informes Dinámicos. Indicadores Académicos.

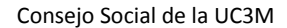

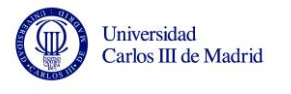

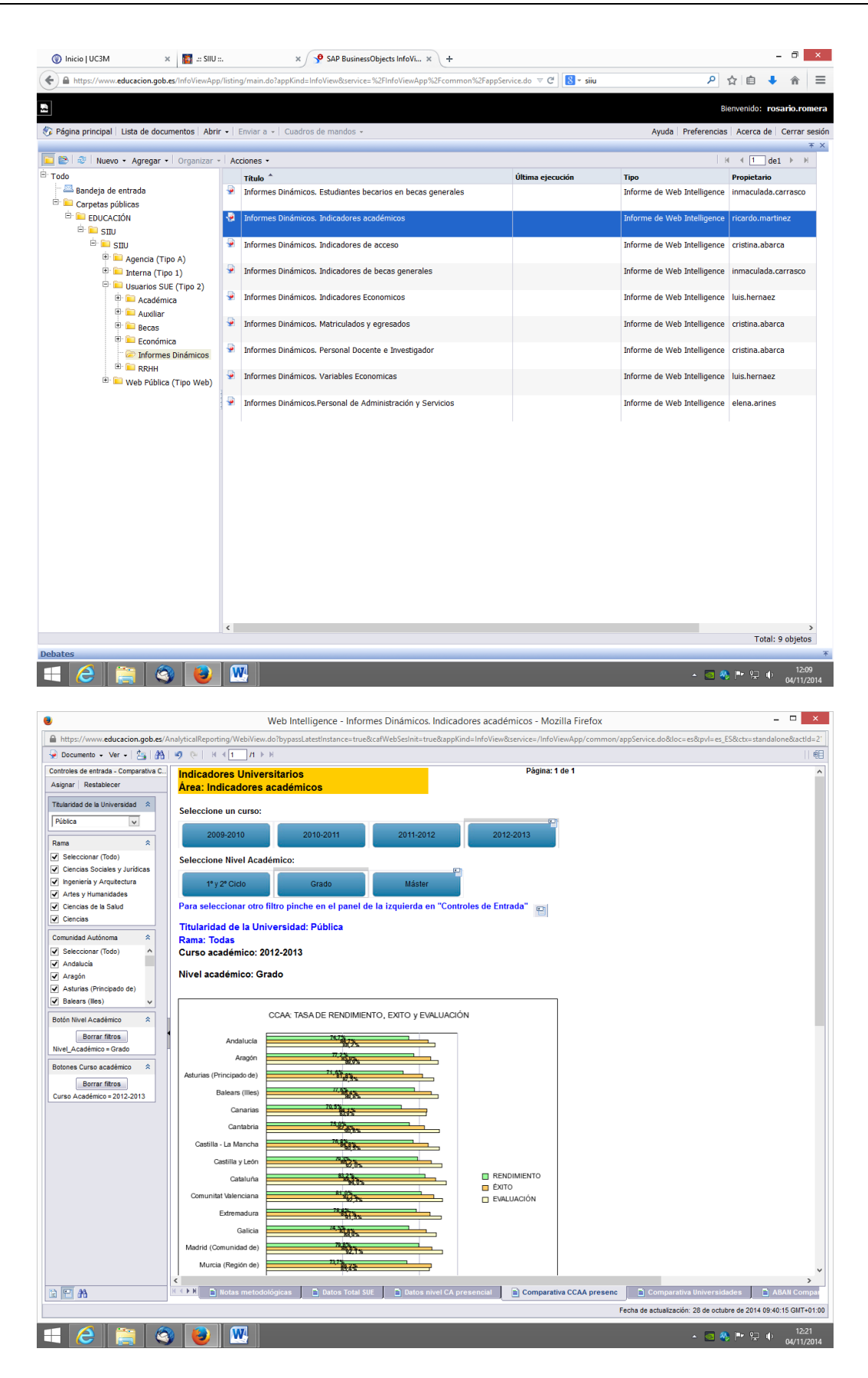

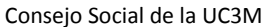

- 🗆 🗙

\_ 🗆 🗙

θE

ŕΞ

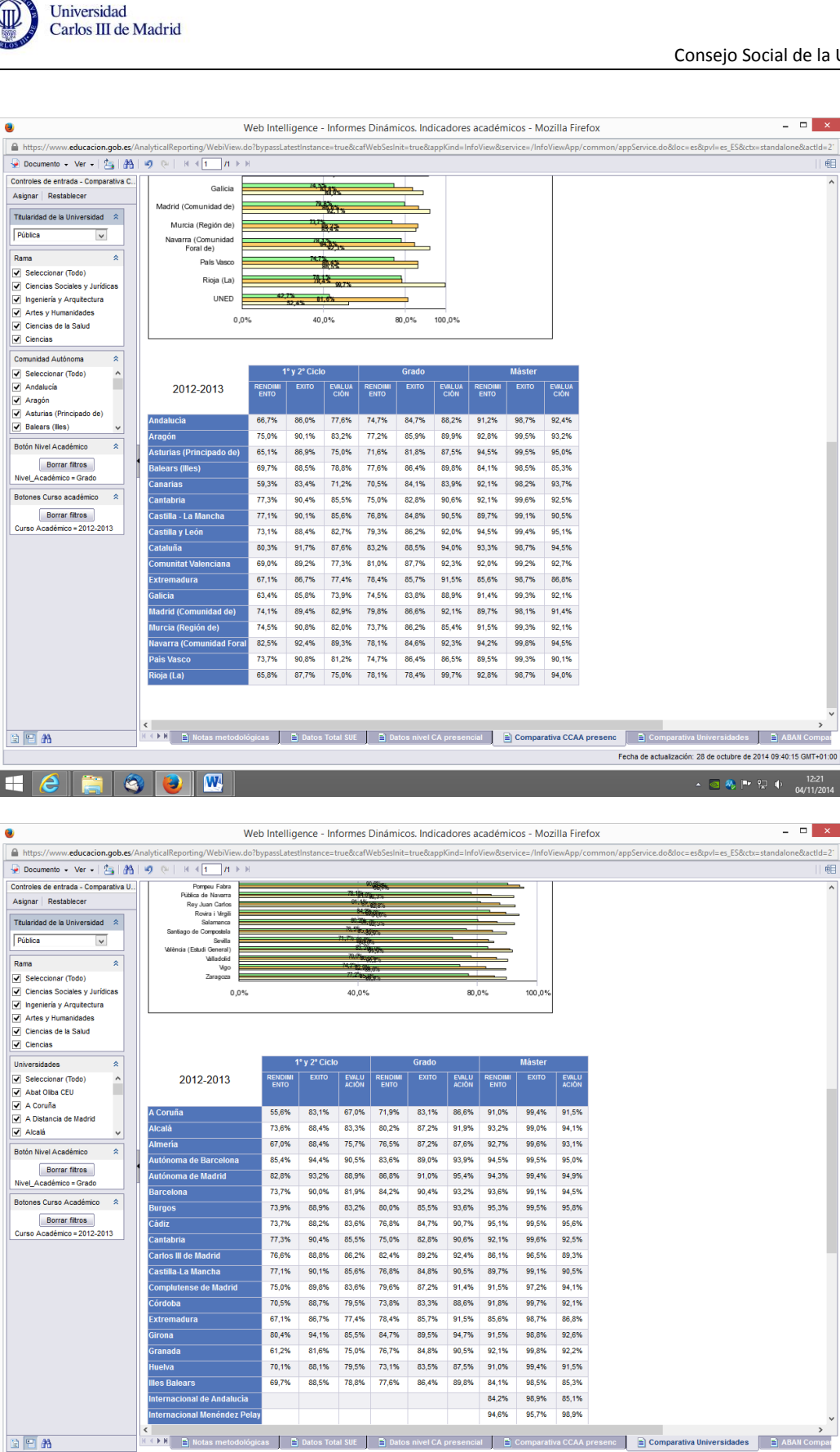

🕂 🥝 🚞 🚳 😺

Fecha de actualización: 28 de octubre de 2014 09:40:15 GMT+01:00

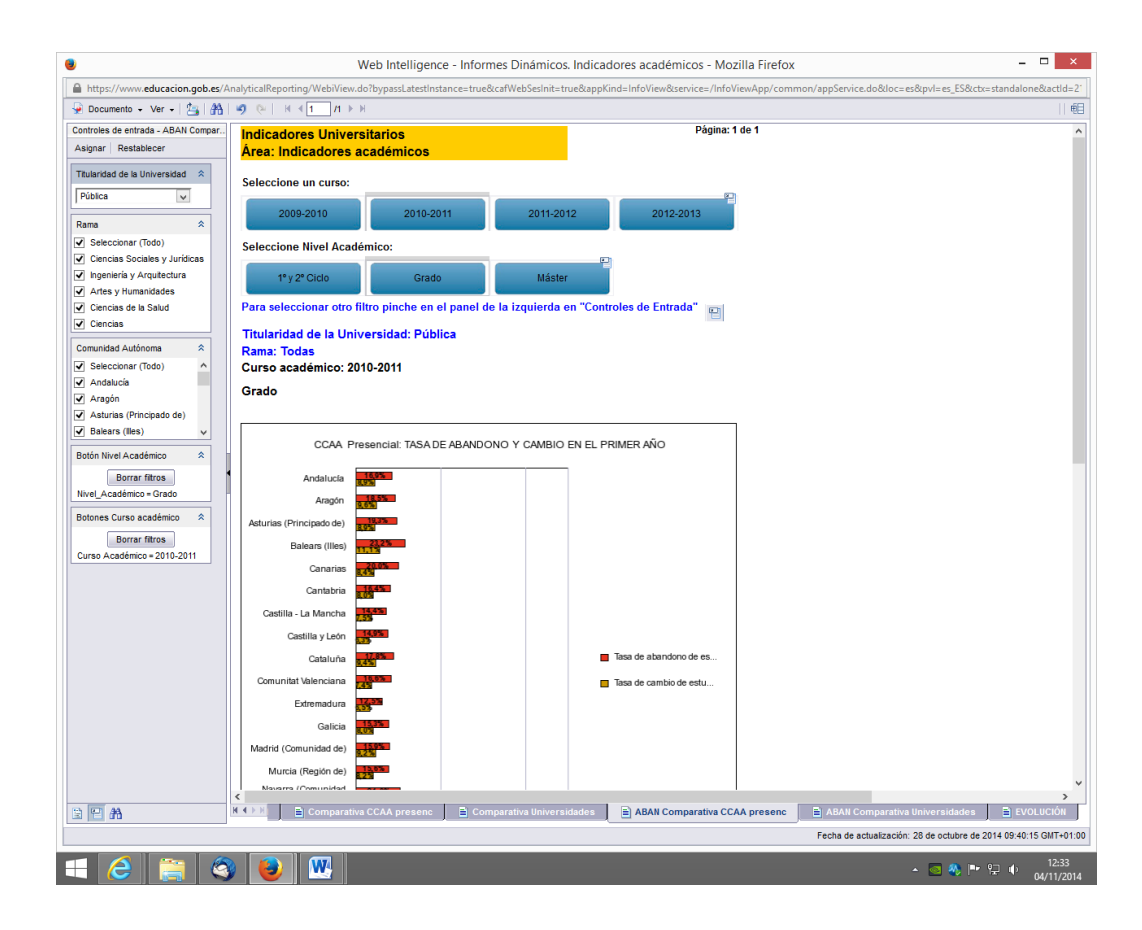

#### **REPRESENTACIÓN DE LOS DATOS**

Universidad Carlos III de Madrid

Con los datos obtenidos del SIIU y descargados en Excel, podemos componer el indicador que deseemos y representarlo por comunidad autónoma y/o universidad.

A modo de ejemplo, se presenta el indicador Gasto corriente por estudiante (euros), que es un indicador del esfuerzo del gasto que considera el conjunto de los gastos corrientes de una institución y los relativiza por su alumnado.

Tomamos el gasto corriente de las universidades públicas presenciales, que es la suma de los capítulos 1, 2, 3 y 4, relativos, respectivamente a los gastos de personal, los gastos corrientes en bienes y servicios, los gastos financieros y las transferencias corrientes realizadas por la institución. También tomamos los estudiantes matriculados de Grado y de 1º y 2º ciclo en las universidades públicas presenciales agrupadas por comunidad autónoma. Se realiza el ratio y la representación del resultado. Los datos y el gráfico se muestran a continuación.

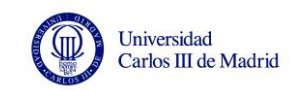

| Año 2012             |                 |            |                            |  |  |  |  |  |  |
|----------------------|-----------------|------------|----------------------------|--|--|--|--|--|--|
| CCAA                 | Gasto corriente | Estudiante | Gasto corriente/Estudiante |  |  |  |  |  |  |
| Baleares             | 64.918.631      | 13.605     | 4.772                      |  |  |  |  |  |  |
| Extremadura          | 111.447.880     | 21.739     | 5.127                      |  |  |  |  |  |  |
| Murcia               | 196.508.740     | 36.345     | 5.407                      |  |  |  |  |  |  |
| Andalucía            | 1.312.819.238   | 236.712    | 5.546                      |  |  |  |  |  |  |
| Castilla y León      | 414.332.129     | 72.537     | 5.712                      |  |  |  |  |  |  |
| Canarias             | 244.599.695     | 42.439     | 5.764                      |  |  |  |  |  |  |
| Castilla-La Mancha   | 161.858.651     | 27.426     | 5.902                      |  |  |  |  |  |  |
| Comunidad Valenciana | 808.668.417     | 126.972    | 6.369                      |  |  |  |  |  |  |
| Madrid               | 1.232.565.732   | 193.137    | 6.382                      |  |  |  |  |  |  |
| España               | 7.068.264.077   | 1.105.922  | 6.391                      |  |  |  |  |  |  |
| Galicia              | 404.758.600     | 61.671     | 6.563                      |  |  |  |  |  |  |
| Asturias             | 155.086.480     | 23.259     | 6.668                      |  |  |  |  |  |  |
| Aragón               | 212.110.712     | 30.473     | 6.961                      |  |  |  |  |  |  |
| La Rioja             | 36.045.316      | 4.849      | 7.434                      |  |  |  |  |  |  |
| Cantabria            | 79.725.181      | 10.677     | 7.467                      |  |  |  |  |  |  |
| Cataluña             | 1.180.254.170   | 155.793    | 7.576                      |  |  |  |  |  |  |
| País Vasco           | 384.201.591     | 41.244     | 9.315                      |  |  |  |  |  |  |
| Navarra              | 68.362.914      | 7.044      | 9.705                      |  |  |  |  |  |  |

*Fuente*: SIIU, ficheros **Ejecución presupuestaria por Comunidad Autónoma** y **II.RTO.01 y 02 Estudiantes matriculados y egresados**.

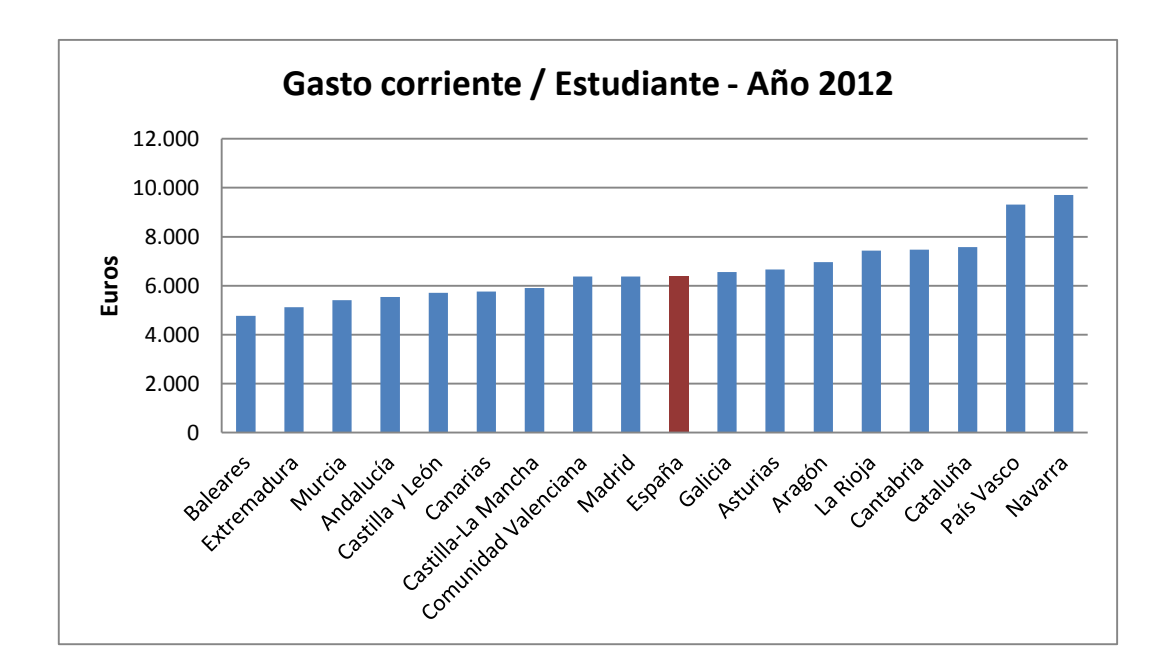